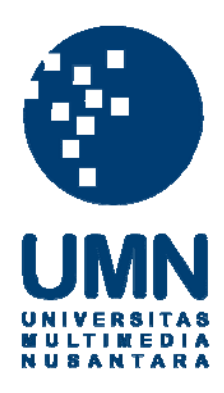

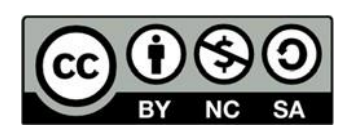

# Hak cipta dan penggunaan kembali:

Lisensi ini mengizinkan setiap orang untuk menggubah, memperbaiki, dan membuat ciptaan turunan bukan untuk kepentingan komersial, selama anda mencantumkan nama penulis dan melisensikan ciptaan turunan dengan syarat yang serupa dengan ciptaan asli.

# **Copyright and reuse:**

This license lets you remix, tweak, and build upon work non-commercially, as long as you credit the origin creator and license it on your new creations under the identical terms.

# BAB III PELAKSANAAN KERJA MAGANG

#### 3.1. Kedudukan dan Koordinasi

Pada pelaksanaan praktik kerja magang ini berposisi sebagai data visualisasi dan menganalisis data di bidang Teknologi Informasi dan Komunikasi, serta selalu melakukan koordinasi dengan mentor yaitu pak Apri Triansah yang menjabat sebagai Pranata Komputer dibagian Teknologi Informasi dan Komunikasi. Proses koordinasi dengan mentor dilakukan setiap hari pada saat dikantor Dinas Komunikasi Informasi dan Statistik Provinsi Lampung. Pelaksanaan praktik kerja magang yang telah dilakukan di Dinas Komunikasi Informatika dan Statistik Provinsi Lampung juga dibawah pengawasan Ibu Lilawati sebagai Kasubbag Umum pada Dinas Komunikasi Informatika dan Statistik Provinsi Lampung. Ibu Lilawato yang memberikan akes dan *approval* kepada mahasiswa dalam melakukan program praktik kerja magang. Bagian Teknologi Informasi dan Komunikasi pada Dinas Komunikasi Informatika dan Statistik merupakan suatu bagian bidang yang menyimpan beberapa data untuk dijadikan suatu informasi kepada masyarakat Provinsi Lampung.

#### 3.2. Tugas yang dilakukan

Pada program praktik kerja magang ini sebagai data visualiasasi pada Dinas Komunikasi Informatika dan Statistik Provinsi Lampung, dalam praktik kerja magang ini ada beberapa fungsi dan tanggung jawab yang diharuskan sebagai anggota magang di Dinas Komunikasi Informatika dan Statitik Provinsi Lampung selama periode proses praktik kerja magang. Hal yang pertama melakukan dan memahami sebuah data yang akan di visualisasikan serta proses penyesuaian terhadap lingkungan intansi pemerintahan. Selanjutnya selalu menjaga privasi dari data yang diberikan serta melakukan izin terhadap data yang akan di publikasikan.

Setelah mengerti pada poin tersebut, barulah diberikan beberapa data yang telah diberikan akses untuk digunakan oleh mahasiswa praktik kerja magang. Selanjutnya data yang telah diberikan dapat langung dianalisis serta memvisualisasikan data tersebut menjadi informasi yang dapat dimengerti oleh pegawai atau masyarakat Provinsi Lampung. Dalam memvisualisasi data tersebut mahasiswa selaku yang melakukan praktik kerja magang menyarankan untuk menggunakan perangkan lunak tableau dikarenakan sebelumnya Dinas Komunikasi Informatika dan Statistika Provinsi Lampung melakukan dengan cara manual. Aplikasi tableau disarankan karena mahasiswa telah mempelajari mata kuliah data visualisasi dengan menggunakan tableau selain itu tableau bisa memperlihatkan hasil visualisasi melalui websitenya.

Tetapi sebelum melakukan visualisasi, mahasiswa praktik kerja magang melakukan analisis data terlebih dahulu dari data yang diberlikan oleh Dinas Komunikasi Informatika dan Statistik Provinsi Lampung. Dari data yang telah diberikan, terdapat beberapa *noise* pada data tersebut seperti urutan data yang berantakan, dta yang tidak sinkron satu sama lain serta mergin data yg berantakan. Data tersebut harus dianalisa serta dirapihkan terlebih dahulu menjadi file yang dapat dipakai. File tersebut kemudia akan dijadikan 1 file excel yang rapih agar dapat di visualisasikan kedalam aplikasi tableau dan mengkonfirmasikan file yang di inginkan.

Kemudian dilanjutkan dengan membuat dashboard pada aplikasi tableau yang sesuai apa yang diminta oleh Pak Apri Apriansah selaku mentor pada Dinas Komunikasi Informatika dan Statistik Provinsi Lampung. Dalam pembuatan Dashboard ini mahasiswa harus bertanggung jawab atas data yang telah diberikan serta jangan sembarangan untuk mempublikasikan data tersebut. Setelah melakukan pembuatan dashboard terdapat beberapa revisi yang sesuai apa yang di inginkan.

| No. | Pakerjaan yang dilakukan                                 | Tanggal       | Tanggal       |
|-----|----------------------------------------------------------|---------------|---------------|
|     |                                                          | dimulai       | Selesai       |
| 1.  | Melakukan pengenalan                                     | 24 Maret 2021 | 26 Maret 2021 |
|     | terhadap sistem                                          |               |               |
|     | pemerintahan pada                                        |               |               |
|     | Diskominfotik Provinsi                                   |               |               |
|     | Lampung                                                  |               |               |
| 2.  | Mempelajari Tableau                                      | 29 Maret 2021 | 9 April 2021  |
| 3.  | Melakukan pengambilan data                               | 5 April 2021  | 7 Mei 2021    |
| 4.  | Menganalisis dan<br>mengelola data yang<br>telah diambil | 5 April 2021  | 17 Mei 2021   |
| 5.  | Melakukan Visualisasi<br>Data                            | 12 April 2021 | 28 Mei 2021   |
| 6.  | Melakukan revisi                                         | 26 April 2021 | 28 Mei 2021   |

Tabel 3. 1 Uraian praktik kerja magang

#### 3.3. Uraian Pelaksanaan Kerja Magang

Pada uraian pelaksanaan kerja magang ini terdapat beberapa bagian pekerjaan yang dilakukan. Berikut ini merupakan uraian dari pekerjaan yang dilakukan selama periode praktik kerja magang di Dinas Komunikasi Informatika dan Statistika Provinsi Lampung berlangsung. Pada kegiatan pekerjaan yang dilakukan pada Dinas Informatika dan Statistik Provinsi Lampung merupakan arahan dari Pak Apri Triansah sebagai mentor yang mengawasi seluruh kegiatan magang yang dilakukan, kegiatan tersebut dilakukan untuk membantu menghasilkan beberapa informasi dari data yang telah diberikan. Beberapa tahapan dalam melakukan pekerjaan praktik magang tersebut akan di jelaskan di bagian sub bab sebagai berikut.

#### 33.1. Melakukan pengenalan Terhadap Sistem Pemerintahan pada Diskominfotik Provinsi Lampung (*week* 1)

Pada tahap ini merupakan pengenalan terhadap sistem pemerintahan pada Diskominfotik, hal pertama yang di perkenalkan oleh Pak Apri Triansah sebagai mentor adalah mengetahui apa yang dikerjakan oleh Dinas Komunikasi Informatika dan Statistik seperti tugas pokok dan fungsi yang dijalan. Tugas pokok dan fungsi ini merupakan awalan bagi mahasiswa untuk mengenal lebih tentang Dinas Komunikasi Informatika dan Statistik Provinsi Lampung. Dengan adanya tugas pokok dan fungsi ini diharapkan mahasiswa dapat memahami dan mengerti pekerjanaa yang akan dilakukan.

Berdasarkan Peraturan Gubernur Nomor 11 Tahun 2014, dan direvisi dengan Peraturan Gubernur Lampung Nomor 75 Tahun 2016 tentang Kedudukan, Susunan Organisasi, Tugas dan Fungsi Serta Tatakerja Dinas Komunikasi, Informatika dan Statistik Provinsi Lampung. Dinas Komunikasi, Informatika dan Statistik Provinsi Lampung memiliki tugas membantu Gubernur melaksanakan Urusan Pemerintahan di bidang komunikasi informatika, Pos dan Telekomunikasi, bidang statistik, bidang persandian, Pengelolaan Penyiaran dan Informasi Publik berdasarkan asas otonomi yang menjadi kewenangan, tugas dekonsentrasi dan tugas pembantuan serta tugas lain sesuai dengan kebijakan yang ditetapkan oleh Gubernur berdasarkan peraturan perundang-undangan yang berlaku. Berdasarkan Peraturan Gubernur Lampung Nomor 75 Tahun 2016 tentang Kedudukan, Susunan Organisasi, Tugas dan Fungsi serta Tatakerja Dinas Komunikasi, Informatika dan Statistik Provinsi Lampung mempunyai fungsi:

- a) Perumusan kebijakan di bidang komunikasi informatika, pos dan telekomunikasi, bidang statistik, bidang persandian, pengelolaan penyiaran dan informasi publik;
- b) pelaksanaan kebijakan di bidang komunikasi informatika, pos dan telekomunikasi, bidang statistik, bidang persandian, pengelolaan penyiaran dan informasi publik;
- c) pelaksanaan evaluasi dan pelaporan di bidang komunikasi informatika, dan telekomunikasi, bidang statistik, bidang persandian, pengelolaan penyiaran dan informasi publik;
- d) pelaksanaan administrasi dinas di bidang komunikasi informatika, pos dan telekomunikasi, bidang statistik, bidang persandian, pengelolaan penyiaran dan informasi publik; dan
- e) pelaksanaan fungsi lain yang diberikan oleh gubemur terkait dengan tugas dan fungsinya.

#### 332. Mempelajari Tableau (*week* 1 & 2)

Pada tahapan ini merupakan tahapan merekomendasikan aplikasi tableau sebagai *tools* untuk memvisualisasikan data. Pada tahap ini juga mahasiswa menjelaskan kelebihan tableau itu sendiri sehingga dapat dipercaya oleh Dinas Komunikasi Informatika dan Statistik Provinsi Lampung.

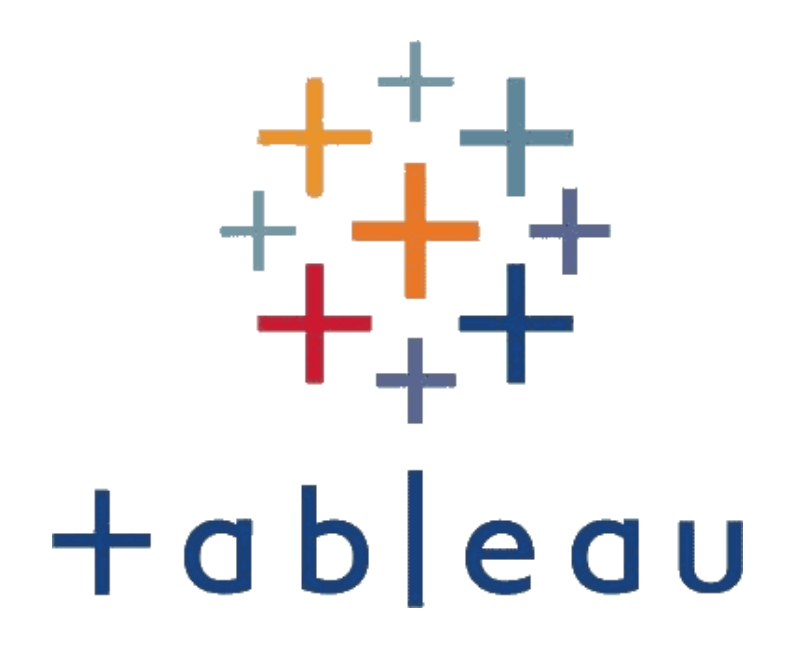

#### Gambar 3. 1 Logo Tableau

Tableau adalah perangkat lunak bisnis intelijen yang mudah untuk digunakan, terutama dalam hal membuat visualisasi data, analisis data, dan pelaporan. Cara penggunaannya cukup mudah karena menggunakan sistem *drag and drop*. Tebleau dapat menggabungkabb data dari berbagai sumber seperti *spreadsheet, database, cloud data, and big data* ke dalam satu program untuk digunakan dalam suatu analisis yang dinamis.

Tableau juga merupakan proses pengolahan data ataupun sebuah informasi yang bertujuan untuk mudah dimengerti oleh orang lain yang bukan ahli dibidang tersebut yang berisikan grafik-grafik atau chart yang berisikan beberapa informasi atau data yang dapat digunakan pada kemudian hari.

#### **333.** Proses Pengambilan Data (*Week* 3 – 7)

Sebelum melakukan proses memvisualisasi data pertama-tama hal yang harus dilakukan yaitu proses pengambilan data terlebih dahulu yang berguna sebagai bahan awalan dari tahap kegiatan praktik kerja magang ini yang dapat melalu aplikasi maupun secara manual dengan menggunakan excel. Kegiatan proses pengambilan data ini dilakukan pada minggu ke tiga sampai dengan minggu ke tujuh pada proses praktik kerja magang ini.

Pada proses pengambilan data pada Dinas Komunikasi Informatika dan Statistik Provinsi Lampung memiliki 2 metode pengambilan data, yaitu otomatis melalui website/aplikasi dan manual dengan excel. Dengan menggunakan dua metode ini proses pengambilan data pada Dinas Komunikasi Informatika dan Statistik Provinsi Lampung lebih variasi dan efektif untuk digunakan.

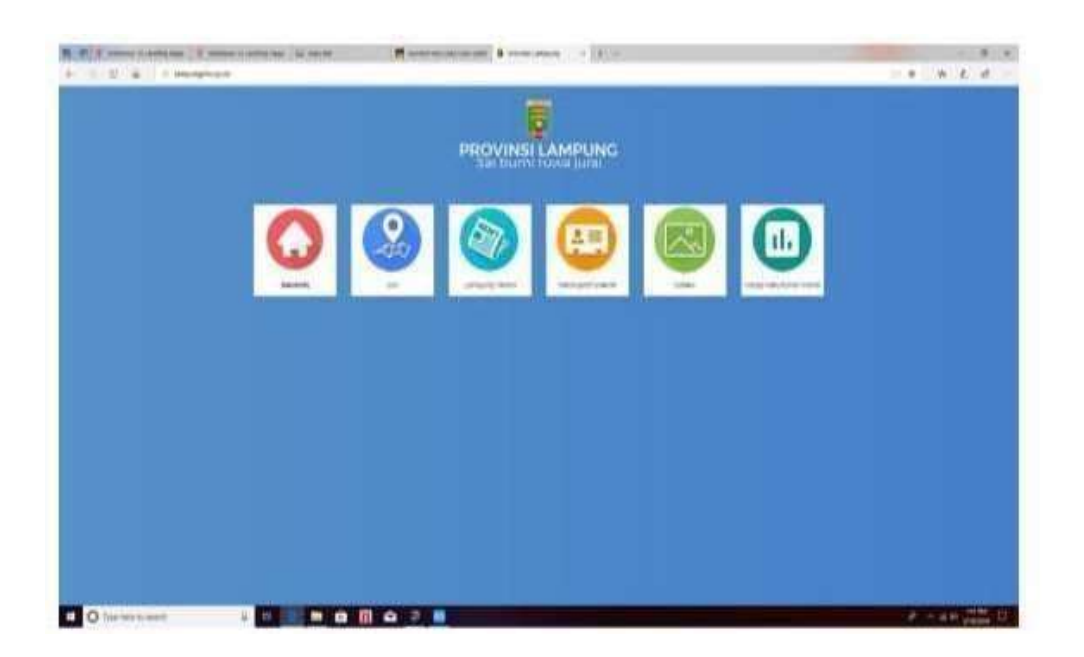

Gambar 3. 2 Proses Pengambilan Data Secara Otomatis

Pada Gambar 3.2 proses pengambilan data secara otomatis ini lebih diperuntukan kepada masyarakat Provinsi Lampung yang ingin manaruh aspirasinya kepada layanan Dinas Komunikasi Informatika dan Statistik Provinsi Lampung. Tidak hanya aspirasi saja tapi survei tentang layanan Dinas Komunikasi Informatika dan Statistik Provinsi Lampung serta terdapat banyak fitur lain pada aplikasi ini..

| F   | 1            | C <sup>2</sup> • (₹                 |                                                                                                    | DISKO                   | MINFOTIK FE             | - Excel          |                                                            |
|-----|--------------|-------------------------------------|----------------------------------------------------------------------------------------------------|-------------------------|-------------------------|------------------|------------------------------------------------------------|
| FI  | -            | tome District                       | Page Layout Formulan Data                                                                                                    | Review View Add-me Help | Team 🖓                  | Tell me whe      | t you want to de                                           |
| Pat | te de Clipto | opy - U<br>ormat Painter<br>aard To | $\begin{array}{c c c c c c c c c c c c c c c c c c c $                                                                                                    |                         | General<br>S - %<br>Nur | ・ 58 四<br>nber 5 | Conditional Format as<br>Formatting * Table * St<br>Styles |
| 1   | A            | 8                                   | c                                                                                                    | 0                       | E                       | F                | G H I                                                      |
| 1 2 |              | LAPORA                              | AN PELAKSANAAN LEMBUR AKUN F.                                                                                                    | ACEBOOK APRIL 2021      |                         |                  |                                                            |
| 3   | No.          | Tanggal                             | Judul Berita/Infografis                                                                                                    | Waktu Upload            | - 20                    |                  |                                                            |
| 4   | (k)          | 01 April 2021                       | Kementerian Perhubungan<br>(Kemhub) resnu mengatur<br>penggunaan sepeda yang<br>menggunakan penggerak<br>motor listrik.                                                                                                    | 13.00 W/8               |                         |                  |                                                            |
| 5   | 2            | 01 April 2021                       | Memperingati Hari Penylaran<br>Nasional Ke-88,<br>Media penylaran konvensional<br>adalah salah satu bagian dari<br>media arus utama (mainstream<br>nedia) yang memegang<br>peranan penting saat pandemi<br>Media radio dan televisi masih<br>menjadi sumber rujukan yang<br>kredibel. Penylaran sebagai<br>pendorong pemulihan<br>ekonomi pasca pandemi. | 13.30 W/B               |                         |                  |                                                            |
|     | 1.1          | Januari I F                         | ebruari Marst April Mei                                                                                                    | •                       |                         |                  | 4                                                          |

Gambar 3. 3 Proses Pengambilan Data Secara Manual

Pada gambar 3.3 merupakan proses pengambilan data secara manual. Proses pengambilan data dilakukan dengan cara mengetik seluruh data melalui excel dari data yang telah diberikan. Sebagai contoh pada Gambar 3.3 mengambil data melalui sosial media twitter dan facebook lalu memindahkannya secara manual dengan bantuan excel.

| ł  | H. See    | actor =                                             |                                                                                                    | ORK                       | OMINFOTIK -                       | Exel               |                               |
|----|-----------|-----------------------------------------------------|----------------------------------------------------------------------------------------------------|---------------------------|-----------------------------------|--------------------|-------------------------------|
|    | ie i      | tome Inset Pa                                       | peLayout Formulas Outa                                                                                                    | Review View Address Hidge | Team.                             | Tell me who        | et you waitt to du            |
| Pa | A Clipter | ladi<br>Sopy -<br>Calib<br>Grant Painter<br>Sant Ta | $ \begin{array}{c c} & & & \\ & & & \\ I & U & & \\ I & U & & \\ Port & \\ \end{array}  \begin{array}{c} & & \\ & & \\ & & \\ & \\ & \\ \end{array}  \begin{array}{c} & \\ & \\ & \\ & \\ \end{array}  \begin{array}{c} & \\ & \\ & \\ & \\ \end{array}  \begin{array}{c} & \\ & \\ & \\ & \\ \end{array}  \begin{array}{c} & \\ & \\ & \\ & \\ \end{array}  \begin{array}{c} & \\ & \\ & \\ & \\ \end{array}  \begin{array}{c} & \\ & \\ & \\ & \\ \end{array}  \begin{array}{c} & \\ & \\ & \\ & \\ & \\ \end{array}  \begin{array}{c} & \\ & \\ & \\ & \\ & \\ \end{array}  \begin{array}{c} & \\ & \\ & \\ & \\ & \\ \end{array}  \begin{array}{c} & \\ & \\ & \\ & \\ & \\ & \\ \end{array}  \begin{array}{c} & \\ & \\ & \\ & \\ & \\ & \\ \end{array}  \begin{array}{c} & \\ & \\ & \\ & \\ & \\ & \\ & \\ & \\ \end{array}  \begin{array}{c} & \\ & \\ & \\ & \\ & \\ & \\ & \\ & \\ & \\ \end{array}  \begin{array}{c} & \\ & \\ & \\ & \\ & \\ & \\ & \\ & \\ & \\ & $ |                           | Data<br>Conta<br>Conta<br>Son Hum | く<br>・143<br>bar 5 | Conditional P<br>Formatting - |
| 87 | 12        | * 1 X X                                             | J 04/05/2021                                                                                                    |                           |                                   |                    |                               |
| 1  | A         | 8                                                   | c                                                                                                    | D                         |                                   |                    | G H                           |
| 1  |           | LAPORAN                                             | PELAKSANAAN LEMBUR AKUN TW                                                                                                    | ATTER JANUARI 2021        |                                   |                    |                               |
| 3  | No.       | Yanggal                                             | Judul Berita/Infografis                                                                                                    | Waktu Upload              |                                   |                    |                               |
| 4  | 1.        | 01 Mei 2023                                         | Selamat memperingati Bari<br>Buruh Internasional 2021.                                                                                                    | 10.26 WIB                 |                                   |                    |                               |
| 5  | 2.        | 01 Mei 2021                                         | Ayo kenali Lampung dengan<br>ketndahan alamnya, produk<br>Ketajinannya, dan kulinernya.                                                                                                    | 10.29 WIN                 |                                   |                    |                               |
|    | 3.        | 01 Mei 2021                                         | Gubernur Lamplung Arihal<br>Djunaidi mengeluarkan sunat<br>odarah nomor<br>oks.2/1665/VL07/2021 terkait<br>pelaksanaan shalat idul Fitri<br>1442 H tahum 2021, kenaikan Isa<br>AL-Masih, dan Hari Raya Warada<br>dalam situasi pendemi COVID-<br>18-8 Distanci Lampanteri                                                                                                    | 20.00 WIB                 |                                   |                    |                               |
| 7  | 4         | 05 Mei 2025                                         | Tabikpuni Beckut pembaruan<br>Informasi COVID-15 Provinal<br>Lampung hari Sabtu,1 mei 2021,<br>pukul 10.00 W18.                                                                                                    | 20.01 WIR                 |                                   |                    |                               |
|    | 1.14      | April Janua                                         | ina naarso suna tulodo.                                                                                                    |                           | 1                                 |                    | 1. (+)                        |

Gambar 3. 4 Proses Pengambilan Data Secara Manual (Cont.)

Pada Gambar 3.4 merupakan proses pengambilan data secara manual. Proses pengambilan data dilakukan dengan cara mengetik seluruh data melalui excel dari data yang telah diberikan. Sebagai contoh pada dan Gambar 3.4 mengambil data melalui sosial media twitter dan facebook lalu memindahkannya secara manual dengan bantuan excel.

Pada kesimpulannya proses pengambilan data secara otomatis maupun secara manual itu sama saja, setiap proses tersebut memiliki kelebihan dan kekurangannya masing-masing. Mahasiswa harus siap dengan dua metode pengambilan data ini.

# 334. Menganalisis dan Mengelola Data Yang Telah Diambil (week 3 - 8)

Pada tahapan ini merupakan tahapan menganalisis dan mengelola data yang akan digunakan dalam melakukan visualisasi data. Dengan adanya tahapan ini mahasiswa harus mampu memfilter data yang dapat digunkan kedalam tableau. Tidak semua data dapat dimasukan kedalam tableau, bisa karena data tersebut berantakan ataupun data tersebut masih berupa mentahan. Sebagai contoh data yang belum berupa excel atau aplikasi lain yang dapat digunakan kedalam tableau. Berikut beberapa contoh menganalisis dan mengelola data yang telah diberikan.

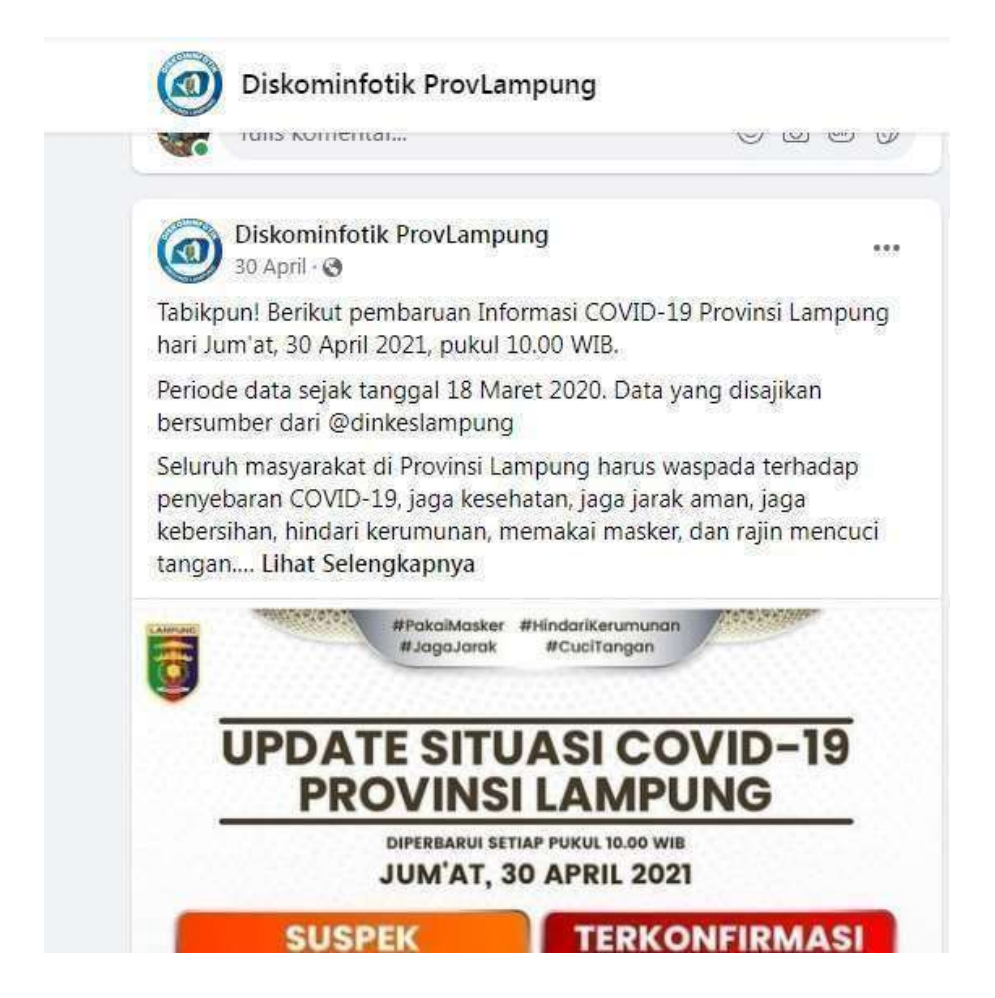

#### Gambar 3. 5 Data yang belum diolah

Pada gambar 3.5 ini merupakan contoh data yang belum diolah. Data ini merupakan data yang diambil dari Dinas Komunikasi Informatika dan Statistik Provinsi Lampung malalui laman sosial media facebook. Data ini merupakan data yang tidak bisa langsung masuk kedalam aplikasi tableau tetapi untuk bisa memasukan data ini kedalam aplikasi tableau harus diolah terlebih dahulu menjadi data yang lebih mudah untuk digunakan.

|     | 8      | C** (₹                                      |                                                                                                    |                                                                                                    |                                                                                                    |             |                   |                             | DISK            | OMINFO     | TIKFE                | Excel      |            |                      |                              |
|-----|--------|---------------------------------------------|----------------------------------------------------------------------------------------------------|----------------------------------------------------------------------------------------------------|----------------------------------------------------------------------------------------------------|-------------|-------------------|-----------------------------|-----------------|------------|----------------------|------------|------------|----------------------|------------------------------|
|     | File H | lame Insert                                 | Page Leyput                                                                                                    | Formulan                                                                                                    | Date                                                                                                    | Review      | View              | Add-m                       | Help            | Team       | Q                    | Telmey     | whet you v | eant to da           |                              |
|     | A C    | Cut<br>Copy =<br>primat Painter<br>partt Te | Celibri<br>U J U -                                                                                                  | <ul> <li>□ · △ ·</li> <li>□ · △ ·</li> <li>rest</li> </ul>                                                                                                    | ₩ =<br>4 · =                                                                                                    |             | ⊗÷<br>≣≡<br>Align | 은 Wrep T<br>D Merge<br>ment | ext<br>& Center | Ger<br>Ger | veral<br>• %<br>Numl | • % .<br>• | Car<br>For | natting + T<br>Style | matas, C<br>able * Sty<br>rs |
| ě   | 1      | * 1 3                                       | V. 19                                                                                                    | LAPORAN PE                                                                                                    | LAKSANA                                                                                                    | AN LEMB     | UR AKUN           | FACEBOON                    | CAPRIL 20       | 21         |                      |            |            |                      |                              |
| 4   | A      | 8                                           |                                                                                                    | c                                                                                                    |                                                                                                    |             |                   | D                           |                 |            | E                    | F          | G          | н                    | 15                           |
| 1 2 |        | LAP                                         | ORAN PELAKS                                                                                                    | ANAAN LEMBI                                                                                                    | UR AKUN F                                                                                                    | ACEBOO      | K APRIL           | 2021                        |                 |            |                      |            |            |                      |                              |
| 3   | No.    | Tanggal                                     | Judul                                                                                                    | Berita/Infogra                                                                                                    | fis                                                                                                    | Waktu       | Upload            |                             |                 | 12         |                      |            |            |                      |                              |
| 4   | 3.0    | 01 April 2                                  | Keme<br>(Kemb<br>pengg<br>mengg<br>motor                                                                            | nterian Perhul<br>jub) resmi me<br>unaan sepeda<br>junakan peng<br>listrik.                                                                                                    | bungan<br>ngatur<br>i yang<br>gerak                                                                                           |             | 23                | 3.00 WIB                    |                 |            |                      |            |            |                      |                              |
| 5   | 2      | 01 April 2                                  | Memp<br>Nasion<br>Media<br>adatat<br>media<br>peran<br>Media<br>peran<br>Media<br>peran<br>kredib<br>pendo<br>ekono | eringati Hari /<br>val Ke-88,<br>penyiaran ko<br>salah satu ba<br>arus utama (r<br>) yang memeg<br>an penting saa<br>radio dan teli<br>di sumber ruj<br>di sumber ruj<br>el. Penyiatan<br>rong pemulih<br>mi pasca pano | Penylaran<br>nyensiona<br>gian dari<br>mainstrean<br>tang<br>ti pandemi<br>evisi masif<br>ukan yang<br>sebagai<br>an<br>temi. | 1<br>1<br>1 | 1                 | 3.30 WIB                    |                 |            |                      |            |            |                      |                              |
|     |        | Januari                                     | Februari                                                                                                    | Marst Apr                                                                                                    | il. Mei                                                                                                    |             |                   |                             |                 |            |                      |            | - / 8      | 4                    |                              |

Gambar 3. 6 Data yang telah diolah

Pada gambar 3.6 merupakan contoh data yang telah di olah. Data yang sebelumnya berupa data mentahan seperti data pada gambar 3.5 yang tidak dapat dimasukan kedalam aplikasi tableau. Setelah data diolah seperti gambar 3.6 data tersebut sudah bisa digunakan pada aplikasi tableau.

| 11.5           |                       |              |                             |                  |                  |                          | i i i i                      | ta fata  | an - han                      |                  |                                            |               |                 | -                              | - <b>5</b> - 1                                                                                                  |
|----------------|-----------------------|--------------|-----------------------------|------------------|------------------|--------------------------|------------------------------|----------|-------------------------------|------------------|--------------------------------------------|---------------|-----------------|--------------------------------|----------------------------------------------------------------------------------------------------|
| Tie .          | Heres 1               | nit Tap      | Dent. fami                  | in colline       | farme            | Vie Act                  | H 196                        | Teen     | Q. Interests                  | et you wont to a |                                            |               |                 |                                | Stee                                                                                                    |
| Pada A<br>Cent | Capy -<br>Farmet Rame | - Coller<br> | vila ×<br>M + U + A<br>Test | ск. с.<br>1- Д   | 1                | 0- Ри<br>232 ⊟м<br>мреня | ngi Tant<br>nga di Cantan II | 107 -    | nt siz<br>ni i siz<br>neter i | Conditional      | Former ar Cell<br>Table - Styles<br>Styles | initer 1      | Non Ferrar      | ∑ Astelan<br>∏ til+<br>≓ Chur+ | · Or P<br>Setti Fada<br>Har Salat                                                                               |
| 8              |                       | 1.1          | 16                          |                  |                  |                          |                              |          |                               |                  |                                            |               |                 |                                |                                                                                                    |
| A. 41          |                       | 60 D         | c                           |                  |                  | 0.5                      |                              |          |                               | / E =            |                                            |               |                 | 1.4                            | 11                                                                                                    |
| 1 MG.          | No TRet Ke            | kihan .      | Tgl Pelaporan               | Unit Kerja       | / Aset -         |                          |                              |          | Kategori Kelulu               | 48.              |                                            | Perkisan      | Mixalab :       |                                |                                                                                                    |
| 1 1            |                       | 1705210002   | 17/05/2021                  | DINAS PER        | NAMES AND A      | FOOLDAN PL               | BANNAN TER                   | RADUS    | AINTERNET LANS                | RAT.             |                                            | Perilsa ne    | oders/restart   | modern, cell 3                 | bu derimoidem,                                                                                                  |
| 1 3            |                       | 1703210001   | 17/05/2021                  | BRO REE          | <b>IKONOHIAN</b> |                          |                              |          | ALAT PISK RUS                 | AK .             |                                            | cele listrif. |                 |                                |                                                                                                    |
| 4 3            | 1505210001            |              | 05/05/2021                  | DINAL (1)        | IDIATAN          |                          |                              |          | TIDAS TERHUBU                 | UNG DEVISION     | INTONET                                    | perifica ad   | 42522.794       |                                |                                                                                                    |
| 5 4            |                       | 2904210001   | 28/94/2011                  | INSPECTO         | HAT PROVIN       | 802                      |                              |          | TIDAK TEBHUBI                 | UNG DEWGAN       | TRATERIALT.                                | Restart in    | odem            |                                |                                                                                                    |
| 8 5            |                       | 2304210001   | 13/94/2011                  | DINAS PET        | ERNAKAN D        | AN RESOLUTION            | A REWAR                      |          | INTERNET LANS                 | TA8              |                                            | restartap     |                 |                                |                                                                                                    |
| 2 6            |                       | 2004210001   | 38/54/2023                  | CAFEPER          | WANAN PUB        | LUC                      |                              |          | TIDAK TERHORI                 | ING DENGION      | INTERNET                                   | Cel mode      | nt:             |                                |                                                                                                    |
| 4 7            |                       | 1904210801   | 18/06/2021                  | UPTD GAL         | ALIATHANY        | SEW BANDA                | ELAMPUNG:                    |          | TIDAX TERMUE                  | ING DENGAN       | INTERMET                                   | sek mode      | ri dan wifi     |                                |                                                                                                    |
| 1 1            |                       | 1604210002   | 16/04/2021                  | DINAL HE         | GTANAN           |                          |                              |          | TIDAK TIDIHUBU                | UNG DENGAN       | ONTERNET                                   | Call mode     | en dan le firsp |                                |                                                                                                    |
| 20 9           |                       | 1604210003   | 18/14/2011                  | OPAAS PET        | NDIDINAN DA      | IN REBUDAVA              | 44                           |          | TIDAK TERHLIBI                | ING DONGAN       | UNTERNET.                                  | tek mode      | n dan with my   |                                |                                                                                                    |
| 11 10          | 1                     | 1304210001   | 33/14/2001                  | UPTD INST        | TALASI FARM      | ASIDAN KAU               | MASEALATINE                  | SEMATA   | A TEDAK TERHUBI               | UNI DOWGAN       | INTERNET.                                  | cek peran     | gkat modern     |                                |                                                                                                    |
| 32 31          | 0904210803            |              | 19/04/2023                  | HUANS VI         | P SANDARA        | RADEN INTEN              | LAMPOND :                    |          | TIDAX TIRHORS                 | UNG DENGAN       | INTERNET:                                  | HEISART INC   | dem, restart    | with .                         |                                                                                                    |
| 10 10          | 1704210801            |              | 17/64/2023                  | Omits with       | IGHATAN          |                          |                              |          | INTERNET LAME                 | TAR TAR          |                                            | remarkant     | 1/ Ap           |                                |                                                                                                    |
| 34 . 31        | 3604210001            |              | 16/54/2021                  | GADAN NO         | IPEGAWAAAA       | DAERAH                   |                              |          | INTERNET LAME                 | AAT.             |                                            | perikus ka    | Sel)            |                                |                                                                                                    |
| 15 14          |                       | 2963210001   | 29/10/2021                  | SADAN PU         | DENCANAA         | N PEMBANGU               | NANDADRAH                    |          | TIDAK TOTHUB                  | UNG DENGAN       | INTENSET                                   | celk fo, mp   | dem.            |                                |                                                                                                    |
| 38 13          |                       | 2301210003   | 23/09/2003                  | UPTD BAL         | ALLATIHAN)       | CELIA BANDAI             | A LAMPUNG                    |          | TIDAK TERHUBI                 | UNC DENGAN       | INTERNET                                   | perilise ne   | odoint, priksa  | ldop, peritual                 | htm.                                                                                                    |
| 37 18          |                       | 2209210001   | 32/05/2021                  | BADAN PR         | NUAPATAN         | DARRAH                   |                              |          | TIDAK TERHUBU                 | UNIS DENIGAN     | INTERNET:                                  | pentia m      | odem sodahri    | nerryela/bim                   | () (= ())                                                                                                    |
| 18 17          |                       | 1,503510001  | 13/93/2021                  | DINAS FA         | RIMINATA DA      | IN EXDNOVE               | KREATIF                      |          | INTERNET LANS                 | any.             |                                            | respect to    |                 |                                | 12000                                                                                                    |
| 29 18          | Street, M             | 1603210801   | 36/89/2023                  | UINAS (E         | IDHATAN          |                          |                              |          | ALAT FISIK RUSA               | 48               |                                            | pek fisik m   | vodent/ap, jik  | a fulak mohó                   | t piganti.                                                                                                    |
| 20 15          | 0903210801            |              | 89/83/2021                  | <b>DINAS PER</b> | ELMAHAN, K       | AWASAN PER               | BALICIMAN DA                 | ALCEPTA  | ITIDAK TERHLEL                | ING DENGAN       | INTERNET                                   | restart out   | 12              |                                | 1977 N                                                                                                    |
| 21 20          | 10001210001           |              | 08/01/2021                  | OINAS KES        | SEHATAN          |                          |                              |          | TIDAK TERHUBI                 | UNG DENGAN       | INTERNET                                   | tubungka      | n dengen pen    | angkat Hobber                  | t terthekat                                                                                                    |
| 22 23          | 1203210002            |              | 82/85/2021                  | DINAS PET        | BANAMANA         | NODAL DAN 17             | ELAYANAN TER                 | 17,420.5 | A TEDAK TENHUBI               | UND DEVICAN      | INTERNET                                   | oik to, me    | dem             |                                | Concentration of the second second second second second second second second second second second second second |
| 23 22          | 12012210001           | -            | 82/83/2013                  | DINAS PET        | NORDEKAN DA      | IN KEBUDAYA              | AN .                         |          | TEDAK TERHIJEL                | UNIC DENIGAN     | INTERNET.                                  | testert mit   | district Ant    |                                |                                                                                                    |

Gambar 3. 7 Data yang telah diolah

Pada gambar 3.7 merupakan contoh lain pada data yang telah diolah. Pada data ini diolah otomatis melalui website/aplikasi Dinas Komunikasi Informatika dan Statistika Provinsi Lampung. Data ini merupakan data keluhan internet pada Dinas atau unit kerja pada Provinsi Lampung.

| Fi | ile Hom    | ie Insert  | Page Layo        | ut Formu    | las Data     | Review                 | View       | Add-ins                        | Help Tean  |
|----|------------|------------|------------------|-------------|--------------|------------------------|------------|--------------------------------|------------|
|    | Cut        |            | Calibri          | V 12 N      | A A          | $\equiv \equiv \equiv$ | 87 -       | ab<br>C <sup>‡</sup> Wrap Text | G          |
| Pa | ste 💉 Form | at Painter | BIU              | -   🖽 -   🕹 | - <u>A</u> - | $\equiv \equiv \equiv$ | €≣ ⇒≣      | 🗄 Merge & 🤇                    | Center 👻 🧧 |
|    | Clipboard  |            |                  | Font        | L2           |                        | Alignr     | nent                           | احا<br>ا   |
| A1 |            | • = ×      | √ f <sub>×</sub> | No.         |              |                        |            |                                |            |
|    | А          | В          | С                | D           | E            | F                      | G          | н                              | I.         |
| 1  | No.        | Kabupaten  | Kecamatar        | Desa        | Kordinat     |                        |            |                                |            |
| 2  | 1          | Tulang Ba  | Gunung Te        | Gunung Te   | Latitude:-   | 50940556               |            |                                |            |
| 3  |            |            |                  |             | Longitude    | : 10443630             | 57         |                                |            |
| 4  | 2          | Tulang Ba  | Gunung Te        | Kagungan    | Latitude: 4  | 4.21923244             | 5          |                                |            |
| 5  |            |            |                  |             | Longitude    | : 105.06986            | 695E       |                                |            |
| 6  | 3          | Tulang Ba  | Gunung Te        | Terang Mu   | Latitude: 4  | 4.39016615             | 5          |                                |            |
| 7  |            |            |                  |             | Longitude    | : 105.06240            | 751E       |                                |            |
| 8  | 4          | Tulang Ba  | Way Kenar        | Agung Jaya  | latitude: -  | 4°16'27,375            | "S         |                                |            |
| 9  |            |            |                  |             | longitude:   | 105°8'40,5             | 53"E       |                                |            |
| 10 | 5          | Tulang Ba  | Way Kenar        | Mercu Bua   | latitude: -  | 4°15'39,71"            | S          |                                |            |
| 11 |            |            |                  |             | longitude:   | 105°10'16,             | 73"E       |                                |            |
| 12 | 6          | Tulang Ba  | Way Kenar        | Balam Jaya  | latitude: -  | 4°15'14,119            | "S         |                                |            |
| 13 |            |            |                  |             | longitude:   | 105°10'20,             | 482"E      |                                |            |
| 14 | 7          | Tulang Ba  | Way Kenar        | Pagar Buar  | latitude: -  | 4°13'41,714            | "S         |                                |            |
| 15 |            |            |                  |             | longitude:   | 105°10'46,             | 885"E      |                                |            |
| 16 | 8          | Tulang Ba  | Way Kenar        | Indraloka 1 | latitude: -  | 4°11'40,014            | "S         |                                |            |
| 17 |            |            |                  |             | longitude:   | 105°9'36,2             | 52"E       |                                |            |
| 18 | 9          | Tulang Ba  | Way Kenar        | Indraloka 2 | latitude: -  | 4°12'4,997"            | S          |                                |            |
| 19 |            |            |                  |             | longitude:   | 105°12'6,2             | 68"E       |                                |            |
| 20 | 10         | Tulang Ba  | Way Kenar        | Balam Asri  | latitude: -  | 4°13'53,968            | "S         |                                |            |
| 21 |            |            |                  |             | longitude:   | 105°9'37,5             | 67"E       |                                |            |
| 22 | 11         | Tulang Ray | Way Konar        | Indraloka I | latituda: -  | /111/23 519            | " <b>S</b> |                                |            |
|    |            | page-1_ta  | ble-1            | (+)         |              |                        |            |                                |            |

### Gambar 3. 8 Data yang belum diolah

Pada gambar 3.8 yang merupakan data yang terpisah dari setiap kabupaten/kota. Data tersebut masih berantakan untuk dimasukan kedalam aplikasi tableau.

| _   | ☐ S + C + マ DATA KETERSEDIAAN SIGNAL INTERNET DESA 2021-10 (8 files m |                                      |                              |                          |                                            |                 |          |         |        |  |
|-----|-----------------------------------------------------------------------|--------------------------------------|------------------------------|--------------------------|--------------------------------------------|-----------------|----------|---------|--------|--|
|     | File                                                                  | Home Insert F                        | Page Layout Formulas         | Data Review              | View Add-ins                               | Help To         | eam      | ۵       | Tell m |  |
| f   | PRO                                                                   | DTECTED VIEW Be carefu               | ul—files from the Internet o | an contain viruses. Unle | ss you need to edit, it's s                | afer to stay in | n Protec | ted Vie | w.     |  |
|     |                                                                       |                                      |                              |                          |                                            | -               |          |         |        |  |
| A   | 1                                                                     |                                      | <i>f</i> ∗ Berdasarka        | n survey lapangan di     | titik kantor desa                          |                 |          |         |        |  |
|     |                                                                       |                                      |                              | 7 1 0                    |                                            |                 |          |         |        |  |
|     | A                                                                     | B C                                  | DE                           | F                        | C H I                                      | JF              | LNN      | 0       |        |  |
| 1   | Berdasa                                                               | akan survey <u>lapangan di</u> titik | kantor desa                  | -                        |                                            |                 |          |         |        |  |
| 2   | No.                                                                   | Kabupaten                            | Kecamatan                    | Desa                     | Kordin                                     | at              |          |         |        |  |
| 5   | 217                                                                   | Mesuji                               | Way Serdang                  | Gedung Boga              | Latitude 4"08"95"                          | 8               |          |         |        |  |
| 4   |                                                                       | Maguil                               | Mary Cardena                 | Labubas Damai            | Longitude : 105"1-8                        | 88"87           |          |         |        |  |
| 5   | 218                                                                   | mesuji                               | way serdang                  | Labunan Permai           | Latitude : 4"02863                         | C 30 1          |          |         | _      |  |
| 7   | 210                                                                   | Macuii                               | Way Serdana                  | Suka Mandiri             | Longitude : 105 128                        | 0,28,1          |          |         |        |  |
| 8   | 219                                                                   | mesuji                               | Way Servarig                 | Juna Manulin             | Latitude : 4 03096,                        | 22.25.6         |          |         |        |  |
| ğ   | 220                                                                   | Mesuii                               | Simpang Pematang             | BANGUN MULYO             | Longitude: 103-182                         | 33,23,0         |          |         |        |  |
| 10  | 220                                                                   |                                      |                              |                          | Longitude : 105.176                        |                 |          |         |        |  |
| 11  | 221                                                                   | Mesuji                               | Simpang Pematang             | REJOBINANGUN             | Latitude :-4.026253                        | 3               |          |         |        |  |
| 12  |                                                                       |                                      |                              |                          | Longitude : 105.162                        | 227             |          |         |        |  |
| 13  | 222                                                                   | Mesuji                               | Simpang Pematang             | MULYA AGUNG              | Latitude :-4.00937                         | 7               |          |         |        |  |
| 14  |                                                                       |                                      |                              |                          | Longitude : 105.1648                       | 345             |          |         |        |  |
| 15  | 223                                                                   | Mesuji                               | Simpang Pematang             | AGUNG BATIN              | Latitude :-4.02543                         | 4               |          |         |        |  |
| 16  |                                                                       |                                      |                              |                          | Longitude : 105.139:                       | 569             |          |         |        |  |
| 10  | 224                                                                   | Mesuii                               | Simpano Pematano             | MARGO MAKMUR             | Latituda - 3 57525<br>Longituda - 105 121/ | 50              |          |         | _      |  |
| 18  |                                                                       | Magazini,                            | Circura Demotran             |                          | Longitude: 105.1210                        |                 |          |         |        |  |
| 20  | 225                                                                   | Mesui                                | Simpand Pematand             | MARGO RAHAYO             | Longitude : 105 475                        | 9               |          |         |        |  |
| 20  | 226                                                                   | Lamouno Selatan                      | NATAR                        | BANDARE IO               | de : 5 21702 Lese                          |                 |          |         |        |  |
| 22  | 220                                                                   | Lampung Selatan                      | NATAR                        | PURWOSARI                | ude: 5.21702, Long                         | itude : 105,2   |          |         | _      |  |
| 23  | 227                                                                   | Lampung Selatan                      | NATAR                        | PANCASILA                | ude:-5,21007, Long                         | itude : 105,2   |          |         |        |  |
| 24  | 229                                                                   | Lampung Selatan                      | NATAR                        | REJOSARI                 | de:-5"17C47o1o                             | ngitude : 105°  |          |         |        |  |
| 25  | 230                                                                   | Lampung Selatan                      | NATAR                        | RULUNG MULYA             | de:5.19444. Longi                          | itude : 105.2   |          |         |        |  |
| 26  | 231                                                                   | Lampung Selatan                      | TANJUNG BINTANG              | TRIMULYO                 | e :-5"39C4862 Lo                           | ngitude : 105   |          |         |        |  |
| 27  | 232                                                                   | Lampung Selatan                      | TANJUNG BINTANG              | JATI INDAH               | de :-5"24C592 Lo                           | ngitude : 105°  |          |         |        |  |
| 28  | 233                                                                   | Lampung Selatan                      | TANJUNG BINTANG              | WAY GALIH                | :-5"364C5592, Long                         | itude : 105°3   |          |         |        |  |
| 29  | 234                                                                   | Lampung Selatan                      | TANJUNG BINTANG              | REJOMULYO                | k!e:-5"23C212 Lor                          | ngitude : 105°2 |          |         |        |  |
| 30  | 235                                                                   | Lampung Selatan                      | TANJUNG BINTANG              | SRI KATON                | e :-5"24C132 Long                          | gitude :105°2   |          |         |        |  |
| 31  | 236                                                                   | Lampung Selatan                      | KALIANDA                     | SUMUR KUMBANG            | itude :-5.540, Longit                      | ude: 105.3!     |          |         |        |  |
| 32  | 237                                                                   | Lampung Selatan                      | KALIANDA                     | BULOK                    | tude :-5.3819, Longi                       | itude : 105.3   |          |         |        |  |
| 33  | 238                                                                   | Lampung Selatan                      | SIDOMULYO                    | BANDAR DALAM             | ude :-5"33C62 Lor                          | ngitude : 105°2 |          |         |        |  |
| 54  | 239                                                                   | Lampung Selatan                      | SIDOMULYO                    | KOTA DALAM               | Latitude : Longitude :                     |                 |          |         |        |  |
| 50  | 240                                                                   | Lampung Selatan                      | SIDOMULYO                    | SUKAMARGA                | Latitude : Longitude :                     |                 |          |         |        |  |
| 30  | 241                                                                   | Lampung Selatan                      | SIDUMULYU                    | DANJAR SURI              | Latitude :,Longitude :                     | 10501           |          |         |        |  |
| 30  | 242                                                                   | Lampung Selatan                      | KATIBUNG                     | NEGLASARI                | :-5"54C56292Lon                            | girude: 105°4   |          |         |        |  |
| -10 |                                                                       | Table 1                              | (+)                          |                          | 1 -1 -141 / 10851.00                       | STUDE: 1117-3   |          |         |        |  |

## Gambar 3. 9 Data yang belum diolah (cont.)

Pada gambar 3.9 yang merupakan data yang terpisah dari setiap kabupaten/kota. Data tersebut masih berantakan untuk dimasukan kedalam aplikasi tableau.

| H     | •3 + C                               | 11 (E)                             |                                                                                                    | GATA APTIRIPHANA SERVAL B                                                                             | etomet desk 2022-la diz ki                   | n meryedi - Fanal                                                    |
|-------|--------------------------------------|------------------------------------|----------------------------------------------------------------------------------------------------|----------------------------------------------------------------------------------------------------|----------------------------------------------|----------------------------------------------------------------------|
| File  | Hon                                  | w Innut Page Layout For            | méas Data Review                                                                                                    | View Add-ine Help                                                                                     | Team 🛛 Tell me what                          | you went to de                                                       |
| Pasta | K Cut<br>Bh Cap<br>Form<br>Classoser | ( +<br>net Painter<br>t = 10 Fort. | $\begin{array}{c c} & \mathbf{A}^{\prime} & \mathbf{A}^{\prime} \\ \mathbf{A}^{\prime} & \mathbf{A}^{\prime} \\ \mathbf{A}^{\prime} & \mathbf{A}^{\prime} & \mathbf{A}^{\prime} \\ \mathbf{A}^{\prime} & \mathbf{A}^{\prime} \\ \mathbf{A}^{\prime} & \mathbf{A}^{\prime} \\ $ | <ul> <li>If Wap Test</li> <li>If Map Test</li> <li>If Mage &amp; Center</li> <li>Alignment</li> </ul> | Generit →<br>122 - 16 + 122 20<br>5 Number 5 | Conditional Format as Cell<br>Formatting: Table - Styles -<br>Styles |
| 05    |                                      | I 🖂 🧭 🌾 GEDON                      | YG CAHYA                                                                                                    |                                                                                                    |                                              |                                                                      |
| 1     | A                                    | В                                  | С                                                                                                    | D                                                                                                    | E                                            | F C                                                                  |
| 23    |                                      |                                    |                                                                                                    |                                                                                                    |                                              | Longitude<br>104 893077                                              |
| 24    | 463                                  | Lampung Utara                      | Abung Selatan                                                                                                    | Ratu Abung                                                                                            |                                              | Latitude -<br>4.890129                                               |
| 25    |                                      |                                    |                                                                                                    |                                                                                                    |                                              | Longitude<br>104.939203                                              |
| 26    | 464                                  | Lampung Utara                      | Abung Selatan                                                                                                    | Cabang Abung Raya                                                                                     |                                              | Latitude -<br>4.961877                                               |
| 27    |                                      |                                    | 100 - 200                                                                                                    |                                                                                                    |                                              | Longitude<br>104.888041                                              |
| 28    | 465                                  | Lampung Utara                      | Abung Selatan                                                                                                    | Graft Suka Negen                                                                                      |                                              | Latitude - 4 979679                                                  |
| 29    |                                      |                                    |                                                                                                    |                                                                                                    |                                              | 104 882605                                                           |
| 30    | 466                                  | Lampung Utara                      | ABUNG TIMUR                                                                                                    | Banjar Agung                                                                                          |                                              | 4 785056                                                             |
| 31    |                                      |                                    | 0.000.000.000.000.000                                                                                                    |                                                                                                    |                                              | Longitude<br>104.919362                                              |
| 32    | 467                                  | Lampung Utara                      | ABUNG TIMUR                                                                                                    | Papan Rejo                                                                                            |                                              | Latitude -<br>4 724051                                               |
| 33    |                                      |                                    |                                                                                                    |                                                                                                    |                                              | Longitude<br>104 934078                                              |
|       |                                      | Table 1 🕀                          |                                                                                                    |                                                                                                    |                                              | [+]                                                                  |

Gambar 3. 10 Data yang belum diolah (cont.)

Pada gambar 3.10 yang merupakan data yang terpisah dari setiap kabupaten/kota. Data tersebut masih berantakan untuk dimasukan kedalam aplikasi tableau.

| Nor         Nor         Nor         Adden         Nor         Nor </th <th>- 68 T</th> <th>inger el</th> <th></th> <th>á</th> <th>SATA KOCKDINAT SHWAL - Init</th> <th>í.</th> <th>Larie</th> <th>. 00</th> <th>- 8</th> <th>× 1</th>                                                                                                    | - 68 T      | inger el                                    |                                                  | á                                                           | SATA KOCKDINAT SHWAL - Init                                                                                                    | í.                                                       | Larie                          | . 00                           | - 8                       | × 1                                      |
|----------------------------------------------------------------------------------------------------|-------------|---------------------------------------------|--------------------------------------------------|-------------------------------------------------------------|----------------------------------------------------------------------------------------------------|----------------------------------------------------------|--------------------------------|--------------------------------|---------------------------|------------------------------------------|
| No.       No.       N                                                                                                    | 100         | Three Bears T                               | vertagen version Dev                             | AND THE CONTRACTOR                                          | this them Q takens                                                                                                    | etatopia west to de                                      |                                |                                |                           | 2 19 10                                  |
| A     B     C     D     I     F     F     C     D       2     No.     Kolgapatin     Sourth formun     Nojo Basiali     Lathylate 457395     Unigtable 30719785.8       3     Lampang Tengah     Sourth formun     Nojo Basiali     Lathylate 457395     Unigtable 30719785.8       4     3     Lampang Tengah     Sourth formula     Gaya Barry VI     Lathylate 457395     Unigtable 30719785.8       4     3     Lampang Tengah     Sourth formula     Gaya Barry VI     Lathylate 457395     Unigtable 305.00225       5     4     Lampang Tengah     Sourth formulae     Gaya Barry VI     Lathylate 457395     Langtable 105.00225       6     5     Lampang Tengah     Sourth formulae     Gaya Barry VI     Lathylate 457395     Langtable 105.00225       7     6     Lampang Tengah     Sourth formulae     Gaya Barry VI     Lathylate 457395     Langtable 105.00225       7     6     Lampang Tengah     Sourth formulae     Barry Barry     Noise Betin     Lathylate 457395     Langtable 105.00225       8     7     Lampang Tengah     Sourth formula     Respan formulae     Langtable 105.0025     Langtable 105.0025       10     7     Lampang Tengah     Sourth formulae     Respan formulae     Langtable 105.0025 <td< th=""><th>1. I</th><th>L Cuit<br/>1 Copy -<br/>6 Formul Fander<br/>10</th><th>ne viµ viri k k<br/>K u - L - D - A - T<br/>Nee vi</th><th>i = _ 0 · _ if May In<br/>= = 0 · if i i ⊡ May In<br/>Mayword</th><th>Contract - 1<br/>The second - 1<br/>The second - 1</th><th>Constant Formers Col<br/>Formation Table - Syler-<br/>Nets</th><th>Inart Disks Terrat</th><th>445am -<br/>1-<br/>147 -<br/>1484</th><th>ber &amp; Pool<br/>Inco Select</th><th>8 H</th></td<> | 1. I        | L Cuit<br>1 Copy -<br>6 Formul Fander<br>10 | ne viµ viri k k<br>K u - L - D - A - T<br>Nee vi | i = _ 0 · _ if May In<br>= = 0 · if i i ⊡ May In<br>Mayword | Contract - 1<br>The second - 1<br>The second - 1 | Constant Formers Col<br>Formation Table - Syler-<br>Nets | Inart Disks Terrat             | 445am -<br>1-<br>147 -<br>1484 | ber & Pool<br>Inco Select | 8 H                                      |
| A         D         C         B         T         T         G         H           2         No.         Gespaten         Recentary         Detail         Rec(ball         Rec(ball                                                                                                    | 101         |                                             | V matral seller.                                 |                                                             |                                                                                                    |                                                          |                                |                                |                           |                                          |
| 1         No.         Magazitin         Magazitin <thmagazitin< td="" th<=""><td>1</td><td>A.</td><td></td><td>C-</td><td>D</td><td>1</td><td></td><td>. 6</td><td></td><td>1 :</td></thmagazitin<>                                                                                                    | 1           | A.                                          |                                                  | C-                                                          | D                                                                                                    | 1                                                        |                                | . 6                            |                           | 1 :                                      |
| 2     3     Lampung Tenguh     Separth Ruman     Keyb Sectari     Lampung Tenguh     Separth Ruman     Keyb Sectari     Lampung Tenguh     Separth Ruman                                                                                                    |             | ND.                                         | Katupaten                                        | Recomacay                                                   | Deta -                                                                                                    | Rordinat                                                 | (Source) and the second second |                                |                           | -                                        |
| 1     2     Campang Tengah     Separth Institute     Separth     Langtang Tengah     Separth Institute     Campang Tengah     Separth Institute     Campang Tengah     Separth Institute     Langtang Tengah     Separth Institute     Campang Tengah     Separth Institute     Langtang Tengah     Separth Institute     Langtang Tengah     Separth Institute     La                                                                                                    | ð –         | 100                                         | Chulting (colline                                | Seputh Koman                                                | Rogo Sectors                                                                                                    | 1401018: 457365                                          | Confliction 202124419          |                                |                           | -                                        |
| *     3     Landparg Tengen     Separth Southary     Grap Dariv V     Landpard Tengen     Longtarde 10, 6008       8     4     Landpard Tengen     Separth Southary     Materian III+     Lattade -4,84528     Langtarde 10, 6008       8     5     Landpard Tengen     Separth Southary     Materian III+     Lattade -4,84528     Langtarde 10, 6008       9     6     Langpard Tengen     Separth Southary     Materian III+     Lattade -4,84528     Langpard 10, 500035       9     6     Langpard Tengen     Separth Southary     Materian III+     Lattade -4,84528     Langpard 10, 500035       9     8     Langpard Tengen     Separth Southary     Materian III+     Lattade -4,84528     Langpard 10, 500035       9     8     Langpard Tengen     Separth Ageing     Hacasin Ten     Lattade -4,81528     Langpard 10, 500035       10     Langpard Tengen     Separth Ageing     Exclass Tengen     Langpard 10, 5000     Langpard 10, 5000       11     10     Langpard Tengen     Separth Ageing     Doos Arine     Lattade -4,81535     Langpard 10, 5000       12     11     Langpard Tengen     Separth Ageing     Doos Arine     Lattade -4,81536     Langpard 10, 5000       13     12     Langpard Tengen     Separth Ageing     Doos Arine     Lattade -4,                                                                                                    | 4           |                                             | Camping Tengah                                   | Separate saman                                              | Kojo Adri                                                                                                    | Latitude: -6.5 rb/s                                      | Longitude: +0.5 21 27 25.8     |                                |                           | -                                        |
| *         Langung Fregor         Myselfs Southings         Unique Issues         Langung Fregor         Myselfs Southings           2         6         Langung Tregor         Separth Southings         Name Felt         Langung Fregor         Langung Tregor           3         4         Langung Tregor         Separth Southings         Name Felt         Langung Fregor         Langung Tregor           4         7         Langung Tregor         Bedri         Bergin         Langung Tregor         Langung Tregor         Bedri         Langung Tregor         Langung Tregor         South Rging         Langung Tregor         Langung Tregor         South Rging         Langung Tregor         Langung Tregor         South Rging         Langung Tregor         Langung Tregor         Langung Tre                                                                                                    | - C         | 14                                          | Carding regar                                    | Contraction in an an an an an                               | Carls Dary VI                                                                                                    | Later de la marche                                       | multime to access              |                                |                           | -                                        |
| 3     Caratagen Fregen     Separth Security     Microsofieth     Lattagen Teleport     Compare 16,00005       4     Caratagen Tengen     Separth Security     Rives efficit     Lattagen Caratagen Tengen     Separth Security       5     8     Caratagen Tengen     Separth Security     Rives efficit     Lattagen Caratagen     Langagen Tengen       5     8     Caratagen Tengen     Separth Restate     None     Lattagen Caratagen     Langagen Tengen       6     1     Langagen Tengen     Separth Ageng     Exclusion     Lattagen Caratagen     Langagen Tengen       7     8     Caratagen Tengen     Separth Ageng     Exclusion     Lattagen Caratagen     Langagen Tengen       10     Caratagen Tengen     Separth Ageng     Exclusion     Lattagen Caratagen Caratagen     Langagen Caratagen       11     10     Langagen Tengen     Separth Ageng     Exclusion     Lattagen Caratagen State     Langagen State       12     Langagen Tengen     Separth Ageng     Door Ageng     Lattagen Caratagen State     Langagen State       13     Langagen Tengen     Separth Ageng     Foor Ageng     Lattagen Catagen     Lattagen Catagen       14     Langagen Tengen     Separth Ageng     Foor Ageng     Lattagen Catageng     Lattagen Catagen State       15                                                                                                    | 2           |                                             | company received                                 | Separate Security 8                                         | the second second secon                                                                                                    | Latinuas ( -4, Excase                                    | Long Line - July Worker        |                                |                           | -                                        |
| 7     8     Caretory Tregon     Separati Instance     Karetory     Karetory     Karetory     Karetory       9     7     Lampung Tregon     Behri     Birgan     Lampung Tregon     Behri     Karetory       9     8     Lampung Tregon     Separth Reging     Katalian     Lampung Tanguh     Separth Reging     Katalian     Lampung Tanguh     Separth Reging     Katalian       10     10     Lampung Tregon     Separth Reging     Heasan Tonip     Lampung Tanguh     Separth Reging     Heasan Tonip     Lampung Tanguh     Separth Reging     Lampung Tanguh     Lampung Tanguh     Separth Reging     Lampung Tanguh     Separth Reging     Lampung Tanguh     Lampung Tanguh     Separth Reging     Lampung Tanguh     Lampung Tanguh     Separth Reging     Lampung Tanguh     Lampung Tanguh     Separth Reging     Lampung Tanguh     Lampung Tanguh     Separth Reging     Lampung Tanguh     Lampung Tanguh     Separth Reging     Lampung Tanguh     Lampung Tanguh     Separth Reging     Lampung Tanguh     Lampung Tanguh     Separth Reging     Lampung Tanguh     Lampung Tanguh     Separth Reging     Lampung Tanguh     Lampung Tanguh     Separth Reging     Lampung Tanguh     Lampung Tanguh     Separth Reging     Lampung Tanguh     Lampung Tanguh     Separth Reging     Lampung Tanguh     Lampung Tanguh     Sepa                                                                                                    | - IS        |                                             | conding renger                                   | Separate Surgery and                                        | Statutore for                                                                                                    | Latriage 1                                               | Cardender 100 E00105           |                                |                           | -                                        |
| Image:         Compare         Sector         Sector                                                                                                    | 1           |                                             | Contrad station                                  | a solution and and a solution                               | Kowa tech                                                                                                    | Latroate 14, Aug                                         | ungrade. Inclusion             |                                |                           | -                                        |
| 2         3         Lampung Tenguh         Security Against<br>Security Against<br>11         Mittable 15,00000         Lampung Tenguh         Security Against<br>Security Against<br>11         Lampung Tenguh         Security Against<br>Security Against<br>12         Lampung Tenguh         Security Against<br>Security Against<br>13         Lampung Tenguh         Security Against<br>Security Against<br>14         Lampung Tenguh         Security Against<br>Security Against<br>15         Lampung Tenguh         Security Against<br>Security Against<br>16         Lampung Tenguh         Security Against<br>Security Against<br>16         Lampung Tenguh         Security Against<br>Security Against<br>16         Lampung Tenguh         Security Against<br>Security Against<br>16         Lampung Tenguh         Security Against<br>Security Against<br>16         Lampung Tenguh         Security Against<br>Security Against<br>17         Lampung Tenguh         Security Against<br>Security Against<br>18         Lampung Tenguh         Security Against<br>Security Against<br>17         Lampung Tenguh         Security Against<br>Security Against<br>18         Lampung Tenguh         Security Against<br>Security Against<br>18         Lampung Tenguh         Security Against<br>Security Against<br>18         Lampung Tenguh         Security Against<br>Security Against<br>18         Lampung Tenguh         Security Against<br>Security Against<br>18         Lampung Tenguh         Security Against<br>Security Against<br>18         Lampung Tenguh         Security Against<br>Security Against<br>18         Lampung Tenguh         Security Against<br>Security Against<br>18         Lampung Tenguh         Security Againg<br>18                                                                                                    | <u>- 12</u> | 1.0                                         | campung tengan                                   | (Dear)                                                      | in the second second se                                                                                                    | Larringer :2, Landap                                     | rowlines invited               |                                |                           |                                          |
| and         and second program         Second program         Interpret program         Interpret                                                                                                    | 2           |                                             | Condition Condition                              | Second Second                                               | Houses Trees                                                                                                    | Latitude: A surv                                         | Longhood ( Jan 8566)           |                                |                           |                                          |
| III         III         Interpret         Separth Ageng         Evening Traps         Separth Ageng         Evening Traps         Lamparg Traps         Separth Ageng         Evening Traps         Lamparg Traps         Lamparg Traps <thlamparg th="" traps<=""> <thlamparg th="" traps<="">         Lam</thlamparg></thlamparg>                                                                                                    |             | 1.44                                        | campung sergion                                  | - Sector regard                                             | macaparo espe                                                                                                    | Latinude: -4, sicc                                       | tongetter percent              |                                |                           |                                          |
| Li         Lampung Yangeri         Separth Agengi<br>Sharih Agengi<br>La Lampung Tengeh         Separth Agengi<br>Sharih Agengi<br>Lampung Tengeh         Lampung Tengeh<br>Sharih Agengi<br>Lampung Tengeh         Lampung Tengeh<br>Sharih Agengi<br>Lampung Tengeh         Lampung Tengeh<br>Sharih Agengi<br>Lampung Tengeh         Lampung Tengeh<br>Sharih Agengi<br>Lampung Tengeh         Lampung Tengeh<br>Sharih Agengi<br>Sharih Agengi<br>Sharih Sharih<br>Sharih Agengi<br>Sharih Sharih<br>Sharih Agengi<br>Sharih Sharih<br>Sharih Sharih Sharih<br>Sharih Sharih Sharih<br>Sharih Sharih Shar                                                                                                    | 11          | 10                                          | Confine suday                                    | - separati Agrag                                            | Excert HAD                                                                                                    | Latitude: 4,5758                                         | Longitude: 305.88              |                                |                           |                                          |
| 11         Lamaung Tengah         Bounth Agong         Densing Agong         Lamaung Tengah         Density Agong           15         14         Lamaung Tengah         Separth Agong         Lamaung Tengah         Separth Agong         Lamaung Tengah                                                                                                    | 10          | 40                                          | samping rengan                                   | Separate Ageng                                              | Loop Arbin                                                                                                    | 10111030                                                 | Long tuber 100,000             |                                |                           |                                          |
| <ul> <li>In Contrast, Tregori Multi-Tregori, Control Control Contr</li></ul>                                                                                                    | 20          | 1.041                                       | Countral realist                                 | Suborn Agong                                                | and and which                                                                                                    | 12010361-4,54,7450                                       | multiple torrouts              |                                |                           |                                          |
| In         Lamporg Treger         Separth Ageng         Lampa Serie         Lamporg Access         Lamporg Access <thlamporg access<="" th="">         Lamporg Access</thlamporg>                                                                                                    | -           | 100                                         | runting under                                    | adarta vitrag                                               | Dara Greater                                                                                                    | Littlade, -6, 401331                                     | Logitudes protocologi          |                                |                           |                                          |
| ini 15 Landong region Separth Ageng Fourier Landon California (2000) Landon California (2000)<br>17 Til Landong Tengah Separth Ageng Kunstan Landon Landon California (2000)<br>18 L7 Landong Tengah Separth Ageng Kunstan Landon Landon Landon California (2000)<br>18 Landong Tengah Separth Ageng Kunstan Landon Landon Landon California (2000)<br>19 Landong Tengah Way Pangabaan Barrar Ketarahaya Landon S70000 Congtoks (2000)<br>10 Landong Tengah Way Pangabaan Barrar Ketarahaya Landon S70000 Congtoks (2000)<br>10 Landong Tengah Way Pangabaan Barrar Ketarahaya Landon S70000 Congtoks (2000)<br>10 Landong Tengah Way Pangabaan Barrar Ketarahaya Landon S70000 Congtoks (2000)<br>10 Landong Tengah Way Pangabaan Barrar Ketarahaya Landon S70000 Congtoks (2000) Landon (2000)<br>10 Landong Tengah Way Pangabaan Barrar Ketarahaya Landon S70000 Congtoks (2000) Landon (2000)<br>10 Landong Tengah Way Pangabaan Barrar Ketarahaya Landon S70000 Congtoks (2000) Landon (2000)<br>10 Landong Tengah Way Pangabaan Barrar Ketarahaya Landon S70000 Congtoks (2000) Landon (2000)<br>10 Landong Tengah Way Pangabaan Barrar Ketarahaya Landon (2000) Congtoks (2000) Landon (2000)<br>10 Landong Tengah Way Pangabaan Barrar Ketarahaya Landon (2000) Congtoks (2000) Landon (2000)<br>10 Landong Tengah Way Pangabaan Barrar Ketarahaya Landon (2000) Congtoks (2000) Landon (2000)<br>10 Landong Tengah Way Pangabaan Barrar Ketarahaya Landon (2000) Congtoks (2000) Landon (2000)<br>10 Landong Tengah Way Pangabaan Barrar Ketarahaya Landon (2000) Congtoks (2000) Landon (2000)<br>10 Landong Tengah (2000) Way Pangabaan Barrar Ketarahaya (2000) Congtoks (2000) Landon (2000) Congtoks (2000) Landon (2000) Congtoks (2000) Landon (2000) Congtoks (2000) Congtoks                                                                                                    | 10          |                                             | Camping Lingar                                   | SenterAprig                                                 | Company Depth :                                                                                                    | Larmade: -4,550                                          | Ungelube: 305.727              |                                |                           |                                          |
| Dif         Lampung Tenggen         Separah geng         Heigh Haungy         Lampung Tenggen         Lampung Tenggen <thlampung tenggen<="" th=""></thlampung>                                                                                                    | 30 C        | 19                                          | Conditional Conditional                          | Selfern verst                                               | Freque Mars                                                                                                    | 10111-0041-0210-021                                      | Taskarte by marts              |                                |                           |                                          |
| Bit         L7         Langung Tengun         Separth Aging         Securition         Unitset 4, Security         Langung Tengun           19         18         Langung Tengun         Separth Aging         Enror Main         Lattude - 4,2006         Langung Tengun           20         19         Langung Tengun         May Pargitoban         Europer Extravelacy         Lattude - 4,2006         Langung Tengun           30         19         Langung Tengun         Way Pargitoban         Europer Extravelacy         Lattude - 4,0007         Langung Tengun           31         211         Langung Tengun         Way Reinschuss         Tattude - 4,0007         Lattude - 100001         Langung Tengun         Lattude - 4,0007         Lattude - 4,0007         Lattude - 4,                                                                                                    | 47          | 1.10                                        | camping rengan                                   | Signa Mang                                                  | ergi karayu                                                                                                    | Latitude: -4,5421                                        | Longitupe: JOA27               |                                |                           |                                          |
| 10 12 Langeng Tengan Separt Aging<br>20 15 Langeng Tengah Wiji Nagibaban Bergin Ketitanlaga Litting School (1995) (1995)<br>21 21 Langeng Tengah Wiji Nagibaban Bergin Ketitanlaga Litting School (1995)<br>21 21 Langeng Tengah Wiji Nagibaban Bergin Ketitanlaga Litting School (1995) (1995)<br>31 31 Langeng Tengah Wiji Nagibaban Bergin Ketitanlaga Litting School (1995) (1995)<br>31 4 Separt Litting School (1995) (1995) (1995                                                                                                    | 28          | 10                                          | compare readors                                  | Solnup vend                                                 | sumber                                                                                                    | (J111-308: 4,943973                                      | Long Luce. Solutioneds         |                                |                           |                                          |
| ov 12 Longapor (regent vegi vagi doon bever katanatava) Linuxe 5.30020 Oog 20.00 (20.500)<br>31. 31. Longapor (regent) Kon Variabava<br>+ theet 16.500 Kon Variabava<br>+ theet 16.500 Kon Variabava<br>+                                                                                                    |             | 14                                          | Cardporg Langury                                 | Selection Agoing                                            | Early Man                                                                                                    | Latitude: 4,1250                                         | Long Time 123, 186.            |                                |                           |                                          |
| <ul> <li>The Control Freedom Washington (Control Freedom Control Freedom C</li></ul>                                                                                                    | 20          | 1.17                                        | rauteral reality                                 | white wanting one                                           | Derver wertaratieve                                                                                                    | THINDAR 1-212/00/08                                      | Confector 18/24/03             |                                |                           |                                          |
|                                                                                                    |             | theat 1 th                                  | LARD EXAMPLE AND WATE PARTY                      | LANES-APTINE Lanes                                          | Transferment and                                                                                                    | INTERNET FURT. CAMPUN                                    | D TENBAH TURENTIANE            | Links                          | 1000                      | in a                                     |
|                                                                                                    |             | a section of the                            | and a state of the state of the                  | C. Proto and C. Brander                                     | COLUMN STREET, TO BE                                                                                                    |                                                          |                                |                                | 1000                      | 1.1.1.1.1.1.1.1.1.1.1.1.1.1.1.1.1.1.1.1. |

Gambar 3. 11 Data yang telah diolah

Pada gambar 3.11 merupakan hasil data yang dikelola dari gambar 3.8, gambar 3.9 dan gambar 3.10. Pada gambar 3.11 telihat lebih mudah untuk dipahami serta terdiri dari semua kabupaten/kota yang berada pada Provinsi Lampung. Data ini merupakan data koordinat sinyal pada Dinas Komunikasi Informatika dan Statistik Provinsi Lampung.

#### 3.3.5. Melakukan Visualisasi Data (*week 4-9*)

Pada tahap pembuatan data visualisasi dalam pelaksanaan praktik kerja magang ini dilakukan pada minggu ke empat sampai dengan minggu ke sembilan. Proses pembuatan data visualisasi ini langung diberikan oleh pak Apri Triansah selaku mentor pada praktik kerja magang ini atau oleh staff lain pada Dinas Komunikasi Informatika dan Statistik Provinsi Lampung.

| ŧ    | ÷1- 1                                    |             |                             | Tinta takk                                                                                                    | ei - ture                                                                                                    | E                                                |
|------|------------------------------------------|-------------|-----------------------------|----------------------------------------------------------------------------------------------------|----------------------------------------------------------------------------------------------------|--------------------------------------------------|
| - 14 | Here 1                                   | nut Pap     | Lands Arrest                | e data forme Vier Addres Hele Terri                                                                                                    | . 🖓 . Tell monthal yes inen to do                                                                                                    | S be                                             |
| 100  | X.C.e<br>HS.Cop<br>#Famelitam<br>Options |             | v II v<br>N + L + A<br>Fort | $c \in C$<br>$\star c \in C$<br>$\star c \in C$ | nt v (1000 Conditional Parma et Call<br>Sector Sector Sector Call<br>Sector Sector Se | Eine Dott form<br>Det Out form<br>Oft            |
| 0    |                                          |             | A                           |                                                                                                    |                                                                                                    |                                                  |
| 1.0  | A.: 1                                    |             | C.                          | <b>B</b>                                                                                                    | ( B :=                                                                                                    | 1                                                |
| 1.0  | n. Ne Taket Ke                           | sinin -     | 1gi Pelaporan               | UNIT Kerja / Aset                                                                                                    | Kategori Azlultan                                                                                                    | Perkizan Maalah                                  |
| 3    |                                          | 1701210002  | 1/05/0001                   | DINAS PENANAMAN MODALDINI PELAYANAN TERPEDU S                                                                                                    | AINTERNATIANIAT                                                                                                    | Periksa stodeni/restan modern, ok ba can modern, |
| 크는   | - Anno 199                               | 1264210001  | 13/15/2021                  | BIRD PERCADINOMIAN                                                                                                    | ADAT PISH, BUSAR                                                                                                    | 29K HILTER                                       |
| 3    | 3 (565210001                             |             | 03/05/2021                  | OPAL REDNATAN                                                                                                    | TICKS TERHOBONG DENGAN INTERNET                                                                                                    | periosa adaptor nya                              |
| 영문   | 1.4                                      | 2964210001  | 28/94/2021                  | INSPECTORAL PROVINCE                                                                                                    | TEAK TERHUSUNG DENGAN INTERNET                                                                                                    | Acsidet modern                                   |
|      | S2                                       | 2304210001  | 13/94/2013                  | DIVERSIFICIAL CONSISTERATION RETAINS                                                                                                    | INCOME LANGER                                                                                                    | restart op                                       |
| 2    |                                          | 2004210001  | 30/54/2023                  | CAPE PERMANAN POBLE                                                                                                    | TIDEX TERRITAL DENALIZATION FRAME                                                                                                    | Les modero                                       |
|      |                                          | 1904210001  | 18/04/2021                  | UPID BALIU LATIHAN KIRW BANDNI LAMPUNG                                                                                                    | TIDAX TERHODUNG DENGAN INTERNET                                                                                                    | IN TODED day with                                |
|      |                                          | 2504210002  | 15/14/2021                  | GRAL KEHLTAAWN                                                                                                    | TIDAK TERHEBUNG DENGAN INTERNET                                                                                                    | Cas no dem dan wifings                           |
| 20   |                                          | 1604210001  | 16/14/2011                  | OP4AS PENDIDIKAN DAN KEBUDAYAAN                                                                                                    | TIDAK TERHLIBUNG DENGAN INTERNET                                                                                                    | tek moden dan wifi ny                            |
| 11   | 10                                       | 1364210001  | 15/84/2001                  | UPTD INSTALASI PARMASI DAN KAURRASI ALAT KESENATA                                                                                                    | STIDAK TIRHUBUNI DENGAN INTERNET                                                                                                    | Cek perangkat modern                             |
| 10   | 11-0904210805                            |             | 19/94/2013                  | HUMNOVIP BANGARA KADININ INTEN LAMPUND                                                                                                    | TIDAK TIRSETILUNG DEMOAN INTERNET                                                                                                    | restart modern, restart with                     |
| 20-  | 13 5704210801                            |             | 10/164/2021                 | DINAS KEMEHATAN                                                                                                    | INTERVET LANGELT                                                                                                    | Techan mili ( Ap                                 |
| 28   | 11.9604210001                            |             | 56/54/2021                  | BADAN KEPEGAWAMAN DAERAM                                                                                                    | INTERNET LAMBA T                                                                                                    | periou sabe                                      |
| 10   | 34                                       | 2963210001  | 38/10/2011                  | BADAN PERENCANAAN PEMBANGUNAN DWIRAH                                                                                                    | TIDAS TERHUBUNG DENGAN INTERNET                                                                                                    | osk fo, molern                                   |
| 38   | - 15                                     | 2301210001  | 21/29/2021                  | UPTD BALAU LATIHAN KEBUA BANDAR LAMPUNG                                                                                                    | TIDAK TERHUBUNG DENGAN INTERNET                                                                                                    | perikse modern, prikse loop, peritse lidrit.     |
| 37   | 18                                       | 2209210001  | 12/05/2022                  | SADAN PENDAPATAN DAERAM                                                                                                    | TIDAK TERHUBUNG DENGAN INTERNET                                                                                                    | penesa modern sodah menyala/tim                  |
| 18   | 17                                       | 1,201210001 | 13/93/2021                  | DINAS FARMISATA DAN EKONOMI KREATIF                                                                                                    | INTERNET LAMBAT                                                                                                    | restart ap                                       |
| - 29 | 18                                       | 1663210001  | 36/83/2023                  | DIMAS RESENATION                                                                                                    | ALAT FISIK RUNAR                                                                                                    | pek hise modern/ ap, jea rusak mohon biganti.    |
| 20   | 15 0901210001                            |             | 84/84/2021                  | DIMAS PERUMAHAN, KAWASAN PERMUKANAN DAN CIPTA                                                                                                    | ITTOWN TERMONAUNG DENGAN INTERNET                                                                                                    | restart will                                     |
| 21   | 20.0001210001                            |             | 08/01/2021                  | CINAS KESDIATAN                                                                                                    | TIDAK TERHURUNG DENGAN INTERNET                                                                                                    | Rubungkan dengen perangkat hisdent fertikkat     |
| 77   | 21 0208210002                            |             | 82/85/2021                  | OWAS PENANAMAN MODAL DAN PELAYANAN TERPADU S                                                                                                    | A TIDAK TERHUBUNG DENGAN INTERNET                                                                                                    | celk To, modern                                  |
| 73   | 22 0201210001                            | -           | 12/13/2013                  | DINAS PENDIDIKAN DAN KEBUDAYAAN                                                                                                    | TEDAK TERENBUNG DENGAN (RTERNET.                                                                                                    | Jestert moderne an                               |

Gambar 3. 12 Data yang akan di visualisasikan

Gambar 3.12 ini merupakan data keluhan pada unit kerja atau aset yang berada pada Provinsi Lampung. Data keluhan tersebut diambil melalui aplikasi atau website yang telah disediakan oleh Dinas Komunikasi Informatika dan Statistik Provinsi Lampung. Data tersebut kemudian dijadikan file excel seperti pada gambar 3.12. Setelah dijadikan file excel akan dimasukkan kedalam aplikasi tableau.

| And the state of the state of t |                                          |                                                                                                    |                                                                                                 |                                                                                                    |                                                                                                    |                                                                                                    |                                                                                                    |                                                                                                    |
|----------------------------------------------------------------------------------------------------|------------------------------------------|----------------------------------------------------------------------------------------------------|-------------------------------------------------------------------------------------------------|----------------------------------------------------------------------------------------------------|----------------------------------------------------------------------------------------------------|----------------------------------------------------------------------------------------------------|----------------------------------------------------------------------------------------------------|----------------------------------------------------------------------------------------------------|
| ⊕   ← ⇒ ⊡ O Derections III                                                                                                    | . a∙ s                                   | heetl (Dafta                                                                                                    | r Keluhan(2)                                                                                    | )::<br>}                                                                                                    |                                                                                                    | Calencials<br>Basis                                                                                                    | Committee<br>Bittee / Ethiot                                                                                                    |                                                                                                    |
| Batty Anishan<br>Nervan Ind                                                                                                    | 1 Sheet                                  | đ                                                                                                    |                                                                                                 |                                                                                                    |                                                                                                    |                                                                                                    |                                                                                                    |                                                                                                    |
| Sheets P<br>Max Data Internetion<br>Dela Programme Manual Facal<br>and pose Manual Facal<br>and pose                                                                                                    |                                          |                                                                                                    |                                                                                                 |                                                                                                    |                                                                                                    |                                                                                                    |                                                                                                    |                                                                                                    |
| E Inst                                                                                                    | That is 1                                | 1552700 V#50A0Ab                                                                                                    | 121                                                                                             |                                                                                                    |                                                                                                    | Hannah                                                                                                    |                                                                                                    | 100                                                                                                    |
|                                                                                                    | 100.00                                   | prineds (cepsours                                                                                                    | a.orga                                                                                          |                                                                                                    |                                                                                                    |                                                                                                    | a                                                                                                    |                                                                                                    |
|                                                                                                    | -                                        | ani deposito                                                                                                    | dec                                                                                             | - 144                                                                                                    | (ac)                                                                                                    | 40                                                                                                    |                                                                                                    |                                                                                                    |
| Rig Tana Umari /                                                                                                    |                                          | an<br>Ho Thet Kendur                                                                                                    | an-<br>Tgi Pelaperati                                                                           | ile<br>Des Kerja / Aset                                                                                                    |                                                                                                    | Annual Paralati                                                                                                    | Au-                                                                                                    | Tg People                                                                                                    |
| R her law                                                                                                    | a la la la la la la la la la la la la la | Ann<br>Ho Tiket Kenshar<br>1905: 2008                                                                                                    | Tgi Puliperate                                                                                  | an<br>Des Kerja / Asat<br>Des Kerja / Asat                                                                                                    | av<br>Katoperfickitur<br>Inflitiet salabat                                                                                                    | der<br>Forksaare Dauslaht<br>Perkosare soders/rester.                                                                                 | Maria Talam<br>Maria Talam<br>Tini Likras Data Moj                                                                                                    | ne<br>Tgi Pecetak<br>Shfektingi                                                                                                    |
| Stanibury                                                                                                    | No.                                      | ini<br>Mo Third Fanahan<br>1/06(2000)<br>2/06(2000)                                                                                                    | Tgi Polipinan<br>Tgi Polipinan<br>Urokumizi<br>Urokumizi                                        | an<br>Des Kerps / Anat<br>Des SEDEncedor Anat                                                                                                    | Referen Kolomen<br>Installer Kolomen<br>Installer Statuster                                                                                                    | An<br>Frankrik<br>Parkover Massier<br>Nerkover maders/rester<br>ant herrid                                                            | me<br>Norra Tolori<br>froi United Data Mus,<br>Tolo United Data Mus,                                                                                              | ne<br>Tyl Perstak<br>1704/0022<br>1704/0022                                                                                                    |
| Sig See Lines                                                                                                    | A Ba                                     | No The Cash Scale<br>No The Cash Scale<br>1705(2000)<br>2700(2000)<br>2805(2000)                                                                                                    | Tel Polosian<br>1/10/2021<br>1/10/2021<br>1/10/2022                                             | Ang<br>Det Kerps / Aast<br>Det Kerps / Aast<br>Det Statumen<br>En Statumen<br>De Astatumen                                                                                                    | Rategor Kalatan<br>Artigor Kalatan<br>Artifiksi (Lalasa)<br>Alar Filik Jugan<br>Tigar Mikebang                                                                                                    | de<br>Perioare Navaler<br>Nector resteriertes<br>an Intrik<br>Derioare Adator 1/4                                                     | Nerra Teler<br>Nerra Teler<br>frei Untes Gata Mos.<br>Tur-Untes Gata Mos.<br>Tur-Untes Gata Mos.                                                                  | 19 Persian<br>19 Persian<br>17 54 (1921)<br>17 54 (1922)<br>18 55 (1922)                                                                                                    |
| Star Lines                                                                                                    | -                                        | And Andrewski Cardination<br>Andrewski Cardination<br>Andrewski Cardinat                                                                                                    | Tip Polipinae<br>Tip Polipinae<br>I Yokonzi<br>I Yokonzi<br>I Yokonzi<br>I Yokonzi<br>I Yokonzi | an<br>Dec Kerja / Aust<br>Deck Pressionen<br>Deck PEStocholming<br>Deck PEStocholming<br>Network Deck Pestoch                                                                                      | Rategor Kolutari<br>nethinet Labeat<br>ALATESIc Russee<br>Tosac 1954 (Jacker D.<br>Tosac 1954 (Jacker D.                                                                                           | der<br>Treihanse Manalek<br>Perkonne Manalek<br>Perkon meder/insten<br>der land<br>perkon adacter type<br>Dastert mater               | Marra Teler<br>Marra Teler<br>fron unites batta Mus,<br>fron unites batta Mus,<br>fron unites batta Mus,<br>fron electronica Amb                                  | Taj Persiat<br>Taj Persiat<br>1764/002<br>1764/002<br>1605/002                                                                                                    |
| Sign Name Lawore                                                                                                    | a<br>Ba<br>Ba<br>A<br>A<br>A<br>A        | Montesti Catalana<br>Montesti Catalana<br>Nontinet Genetari<br>Storegower<br>Storegower<br>S | 44<br>TgP Polyamia<br>1506/0021<br>1506/0021<br>1506/0021<br>1506/0021<br>2506/0021             | An<br>Des Keise / Ant<br>Des Fernanden<br>Des Ferbauen<br>Des Ferbauen<br>Des Ferbauen<br>Des Ferbauen                                                                                             | an<br>Konger Koloner<br>Hitter E. Jahout<br>Aut F.S.: Rupon<br>Toux TERRARIAN O<br>HITTERE JANAT                                                                                                   | der<br>Pertosant Raaslat<br>Pertosant Raaslat<br>Pertosa endets/resto<br>Satisation restor<br>Ratisation<br>Ratisation                | AND<br>Notice Team<br>The United Data Mile<br>The United Data Mile<br>The United Data Mile<br>The PEON Data Set                                                   | 100<br>7g/Perolati<br>27/04/002<br>27/04/002<br>04/05/022<br>28/04/022<br>28/04/022                                                                                                    |
| Sin tow lower                                                                                                    |                                          | an<br>No The Enable<br>100(2000)<br>200(2000)<br>200(2000)<br>200(2000)<br>200(2000)                                                                                                    | 44<br>TgP Polyama<br>1500/0021<br>1500/0021<br>1500/0021<br>1500/0021<br>2509/0021              | an<br>Del Kerter / Anet<br>Dela Provinsional<br>Service Provinsional<br>Service Dela Provinsion<br>Dela Provinsional<br>Dela Provinsional<br>Carlo Provinsional<br>Carlo Provinsional              | Antoper Koldsteel<br>NYTHING T, Jahoud<br>ALAT F Sic Russian<br>T Sick (TSH4, JBANIE)<br>T Sick (TSH4, JBANIE)<br>T Sick (TSH4, JBANIE)                                                            | der<br>Freihensen Manalek<br>Perskan weder/rester<br>auf inzteil<br>persken aktiozofrige<br>bestert wedere<br>suttattaa<br>Lakunsteri | Martin Team<br>Transa Team<br>Transustas data vala<br>Transustas data vala<br>Transa data vala<br>Transa data vala<br>Transa data vala<br>Transa data vala        | 17.07.0021<br>27.07.0021<br>27.07.0021<br>27.07.0021<br>26.07.0021<br>26.07.0021<br>27.07.0021                                                                                                    |
| Sin Terri Unior                                                                                                    |                                          | American Construction<br>American Construction<br>1705(20000)<br>2505(2000)<br>2505(2000)<br>2505(2000)<br>2505(2000)<br>2505(2000)<br>2505(2000)<br>2505(2000)                                                                                                    | 40<br>7g Polosan<br>1700/001<br>1700/001<br>1700/001<br>26/06/001<br>10/04/001<br>10/04/001     | an<br>Deale Herandon And<br>Deale Herandon And<br>Deale Herandon And<br>Deale Herandon<br>Deale Herandon<br>Deale Herandon<br>Deale Herandon<br>Deale Herandon<br>Deale Herandon<br>Deale Herandon | An<br>Kataget Ricksper<br>Inffisielt "Janua"<br>Alart Sie Russen<br>Toller Technologien D.<br>Toller Technologien D.<br>Toller Technologien D.<br>Toller Technologien D.<br>Toller Technologien D. | der<br>Merkenne Vanalek<br>Perken ersterzienen<br>dat fazzie<br>Derken ersterzienen<br>datastat<br>dat erster<br>dat mater dar auf-   | INC.<br>Norta Talan<br>Tiku Untas Gata Muu<br>Tiku Untas Gata Muu<br>Tiku Hokson Sata Muu<br>Tiku Hokson Sata Muu<br>Tiku Hokson Sata Muu<br>Tiku Hokson Sata Muu | an<br>19 Perstan<br>17 Perstan<br>17 SA(002)<br>17 SA(002)<br>15 SS(02)<br>15 SS(02) |

Gambar 3. 13 Data dimasukkan kedalam tableau

Gambar 3.13 merupakan data yang sebelumnya menjadi file excel yang kemudian dimasukkan kedalam aplikasi tableau.

#### Daftar Keluhan Internet Badan Kepegawaian Daerah

| Unit Kerja/ | Kategori Keluhan       | Solusi                    | Tgl Pelapor | Status  |
|-------------|------------------------|---------------------------|-------------|---------|
| BADAN KEPE  | INTERNET LAMBAT        | link atau koneksi normal  | 25/02/2021  | SELESAI |
| GAWAIAN D   |                        | perangkat modem dan lin   | 01/02/2021  | SELESAI |
| AERAH       |                        | seting ulang router       | 06/04/2021  | SELESAI |
|             |                        | setting ulang perangkat   | 28/01/2021  | SELESAI |
|             | TIDAK TERHUBUNG DENG., | Tarik LAN dan pasang wifi | 06/01/2021  | SELESAI |

#### Gambar 3. 14 Data yang telah divisualisasi

Pada gambar 3.14 merupakan sebuah data yang telah divisualisasikan. Data tersebut berisi setiap unit kerja yang mempunyai keluhan internet yang berada di Provinsi Lampung. Data tersebut disusun pada setiap akhir bulan yaitu akhir bulan Maret, April, dan Mei. Data tersebut setalah itu diberikan kepada kepala dinas untuk dianalisa kembali keluhan yang diutarakan oleh setiap unit kerja yang berada pada Provinsi Lampung.

| Unit Kerja / | Kategori Keluhan                   | Solusi                   | Tgl Pelapor | Status  |
|--------------|------------------------------------|--------------------------|-------------|---------|
| DINAS        | ALAT FISIK RUSAK                   | sudah diganti dengan per | 16/03/2021  | SELESAI |
| KESEHATAN    | INTERNET LAMBAT                    | restart perangkat wifi   | 01/03/2021  | SELESAI |
|              |                                    | sudah restart perangkat  | 07/04/2021  | SELESAI |
|              | TIDAK TERHUBUNG<br>DENGAN INTERNET | pemasangan LAN dan Wifi  | 13/01/2021  | SELESAI |
|              |                                    | sudah terhubung internet | 22/01/2021  | SELESAI |
|              |                                    | sudah terpasang perangk  | 08/03/2021  | SELESAI |
|              |                                    | Teknisi LDM akan memper  | 05/05/2021  | SELESAI |

#### Daftar Keluhan Internet Dinas Kesehatan

#### Gambar 3. 15 Data yang telah divisualisasikan

Pada gambar 3.15 merupakan sebuah data yang telah divisualisasikan. Data tersebut berisi setiap unit kerja yang mempunyai keluhan internet yang berada di Provinsi Lampung. Data tersebut disusun pada setiap akhir bulan yaitu akhir bulan Maret, April, dan Mei. Data tersebut setalah itu diberikan kepada kepala dinas untuk dianalisa kembali keluhan yang diutarakan oleh setiap unit kerja yang berada pada Provinsi Lampung.

## Daftar Keluhan Internet Badan Pendapatan Daerah

| Unit Kerja/                     | Kategori Keluhan                   | Solusi                      | Tgl Pelapor | Status  |
|---------------------------------|------------------------------------|-----------------------------|-------------|---------|
| BADAN PEN<br>DAPATAN DA<br>ERAH | INTERNET LAMBAT                    | restart dan setting ulang   | 16/02/2021  | SELESAL |
|                                 | TIDAK TERHUBUNG<br>DENGAN INTERNET | kabel FO ke lokasi tersebu  | 03/02/2021  | SELESAI |
|                                 |                                    | kabel FO putus impact ter . | 09/02/2021  | SELESAL |
|                                 |                                    | looping jaringan lokal. tel | 22/03/2021  | SELESAI |
|                                 |                                    | sudah tarik LAN 4 lokasi r  | 05/01/2021  | SELESAL |

#### Gambar 3. 16 Data yang telah divisualisasikan

Pada gambar 3.16 merupakan sebuah data yang telah divisualisasikan. Data tersebut berisi setiap unit kerja yang mempunyai keluhan internet yang berada di Provinsi Lampung. Data tersebut disusun

pada setiap akhir bulan yaitu akhir bulan Maret, April, dan Mei. Data tersebut setalah itu diberikan kepada kepala dinas untuk dianalisa kembali keluhan yang diutarakan oleh setiap unit kerja yang berada pada Provinsi Lampung.

| Nama Team   | Unit Kerja / Aset                       | Solusi                      | Status       |   |
|-------------|-----------------------------------------|-----------------------------|--------------|---|
| TIM DISKOMI | BADAN KEPEGAWAIAN D                     | seting ulang router         | SELESAI      |   |
| NFOTIK      | DINAS KEHUTANAN                         | restart modem               | SELESAI      |   |
|             | DINAS KOMUNIKASI,                       | restart perangkat, dan ga   | SELESAI      | - |
|             | INFORMATIKA DAN STATI                   | restart router              | SELESAI      | - |
| TIM LINTAS  | BIRO PEREKONOMIAN                       | Null                        | DALAM PROSES |   |
| DATA        | DINAS KESEHATAN                         | Teknisi LDM akan memper.    | SELESAI      |   |
| MULTIMEDIA  | DINAS PENANAMAN MOD.                    | Null                        | DALAM PROSES |   |
| TIM         | BADAN KEPEGAWAIAN                       | link atau koneksi normal    | SELESAI      |   |
| PROVIDER    | DAERAH                                  | perangkat modem dan lin     | SELESAI      |   |
| SMS         |                                         | setting ulang perangkat     | SELESAI      |   |
|             |                                         | Tarik LAN dan pasang wifi.  | SELESAI      |   |
|             | BADAN KESATUAN BANG.                    | belum tersedia jaringan la. | SELESAI      |   |
|             | BADAN PENDAPATAN<br>DAERAH              | kabel FO ke lokasi tersebu. | SELESAI      |   |
|             |                                         | kabel FO putus impact ter.  | SELESAI      |   |
|             |                                         | looping jaringan lokal. tel | SELESAI      |   |
|             |                                         | restart dan setting ulang   | SELESAI      |   |
|             |                                         | sudah tarik LAN 4 lokasi r  | SELESAI      |   |
|             | BADAN PENGELOLAAN KE.                   | Pasang jalur baru modem     | SELESAI      |   |
|             | BADAN PERENCANAAN<br>PEMBANGUNAN DAERAH | mengarahkan kejalur LAN.    | SELESAI      |   |
|             |                                         | status modern termonitor.   | SELESAI      |   |
|             | BIRO ADMINISTRASI<br>PEMBANGUNAN        | Setting ulang Modem dan     | SELESAI      |   |
|             |                                         | setting ulang perangkat r., | SELESAI      | - |

Laporan Tim Penanggulangan Keluahan Internet

Gambar 3. 17 Data yang telah divisualisasikan

Gambar 3.17 merupakan data yang berisikan laporan dari tim yang menanggulangi permasalahan internet pada setiap unit kerja yang berada pada Provinsi Lampung. Pada data tersebut terdapat tiga tim yang menanggulangi permasalahan internet tersebut. Tim DISKOMINFOTIK merupakan tim yang berasal dari pihak internal. Sedangkan Tim Lintas Dara Multimedia dan Tim Provider SMS merupakan tim yang berasal dari pihak eksternal.

| Kategori Ke | Unit Kerja / Aset                       | Perkiraan Masalah          | Status       |   |
|-------------|-----------------------------------------|----------------------------|--------------|---|
| ALAT FISIK  | BIRO PEREKONOMIAN                       | cek listrik                | DALAM PROSES | 1 |
| RUSAK       | DINAS KESEHATAN                         | cek fisik modem/ap, jika r | SELESAI      | 1 |
|             | RUMAH SAKIT JIWA PROV.                  | tower patah                | SELESAI      |   |
| INTERNET    | BADAN KEPEGAWAIAN                       | periksa fisik alat         | SELESAI      |   |
| LAMBAT      | DAERAH                                  | periksa kabel              | SELESAI      |   |
|             |                                         | periksa modem              | SELESAI      |   |
|             | BADAN PENDAPATAN DA                     | periksa modem wifi         | SELESAI      |   |
|             | BIRO ADMINISTRASI PIM.                  | Problem modem wifi         | SELESAI      |   |
|             | BIRO KESEJAHTERAAN R                    | periksa modem wifi         | SELESAI      |   |
|             | BIRO ORGANISASI                         | periksa modem              | SELESAI      |   |
|             |                                         | periksa modem wifi         | SELESAI      |   |
|             | DINAS KEPENDUDUKAN D                    | periksa modem wifi         | SELESAI      |   |
|             | DINAS KESEHATAN                         | restart modem              | SELESAI      |   |
|             |                                         | restart wifi / ap          | SELESAI      |   |
|             | DINAS KETAHANAN PANG.                   | Modem Wifi                 | SELESAI      |   |
|             | DINAS PARIWISATA DAN<br>EKONOMI KREATIF | Problem modem wifi         | SELESAI      |   |
|             |                                         | restart ap                 | SELESAI      |   |
|             | DINAS PENANAMAN<br>MODAL DAN PELAYANAN  | periksa modem wifi         | SELESAI      |   |
|             |                                         | Periksa modem/restart m    | DALAM PROSES |   |
|             | DINAS PERHUBUNGAN                       | restart modem wifi, cek bw | SELESAI      |   |
|             | DINAS PETERNAKAN DAN                    | Modem wifi                 | SELESAI      |   |
|             | KESEHATAN HEWAN                         | restart ap                 | SELESAI      |   |

#### Laporan Keluhan Masalah Internet

Gambar 3. 18 Data yang telah divisualisasikan

Pada gambar 3.18 merupakan data keluhan masalah internet yang berada pada Provinsi Lampung. Data tersebut berisikan tentang keluhan masalah internet pada unit kerja dengan perkiraan masalah yang telah dijelaskan pelapor. Pada data ini juga memiliki status pengerjaan, status pengerjaan pada data ini berisi selesai dan dalam proses. Selesai berarti keluhan yang dilaporkan sudah selesai diperbaiki sedangkan dalam proses yang berarti perbaikan segera dilakukan. Pada data ini terdapat tiga keluhan diantaranya alat fisik yang rusak, koneksi internet lambat, dan tidak terhubung dengan internet. Dalam keluhan tersebut terdapat permasalahan yang berbeda pada setiap unit kerja.

| Laporan | Keluhan | Masalah | Internet |
|---------|---------|---------|----------|
|---------|---------|---------|----------|

| Kategori Ke | Unit Kerja / Aset                       | Perkiraan Masalah             | Status  |      |
|-------------|-----------------------------------------|-------------------------------|---------|------|
| TIDAK       | BADAN KEPEGAWAIAN D                     | Belum ada jaringan LAN di     | SELESAI | *    |
| TERHUBUNG   | BADAN KESATUAN BANG                     | hubungkan dengan mode         | SELESAI |      |
| DENGAN      | BADAN PENDAPATAN<br>DAERAH              | periksa jalur kabel, restar . | SELESAI |      |
| INTERNET    |                                         | Periksa jaringan LAN          | SELESAI |      |
|             |                                         | periksa modem                 | SELESAI |      |
|             |                                         | periksa modem sudah me        | SELESAI |      |
|             | BADAN PENGELOLAAN KE.                   | Menyediakan jalur internet    | SELESAI |      |
|             | BADAN PERENCANAAN                       | cek fo, modem                 | SELESAI | E    |
|             | PEMBANGUNAN DAERAH                      | internal LAN di BAPPEDA       | SELESAI | 24.0 |
|             | BIRO ADMINISTRASI<br>PEMBANGUNAN        | Internet tidak terhubung      | SELESAI | =    |
|             |                                         | periksa modem wifi            | SELESAI |      |
|             | BIRO HUKUM                              | Problem modem wifi            | SELESAI |      |
|             | BIRO KESEJAHTERAAN R.,                  | Setting Modem Salah           | SELESAI |      |
|             | BIRO PENGADAAN BARAN.                   | Pemasangan jaringan LAN       | SELESAI |      |
|             | BIRO PEREKONOMIAN                       | modem wifi tidak meresp.,     | SELESAI |      |
|             |                                         | Permasalahan modem wifi       | SELESAI |      |
|             | BIROUMUM                                | pasang di kepala biro         | SELESAI |      |
|             | CAFE PELAYANAN PUBLIC                   | Cek modern                    | SELESAI |      |
|             | CAFE PELAYANAN PUBLIC                   | tidak ada jaringan LAN un     | SELESAI |      |
|             | DINAS BINA MARGA DAN<br>BINA KONSTRUKSI | beluam ada jalur LAN unt      | SELESAI |      |
|             |                                         | perbaiki kabel lan yang te    | SELESAI |      |
|             | DINAS KEHUTANAN                         | Cek modem dan wifinya         | SELESAI | -    |
|             |                                         |                               |         | 25   |

#### Gambar 3. 19 Data yang telah divisualisasikan (Cont.)

Pada gambar 3.19 merupakan data keluhan masalah internet yang berada pada Provinsi Lampung. Data tersebut berisikan tentang keluhan masalah internet pada unit kerja dengan perkiraan masalah yang telah dijelaskan pelapor. Pada data ini juga memiliki status pengerjaan, status pengerjaan pada data ini berisi selesai dan dalam proses. Selesai berarti keluhan yang dilaporkan sudah selesai diperbaiki sedangkan dalam proses yang berarti perbaikan segera dilakukan. Pada data ini terdapat tiga keluhan diantaranya alat fisik yang rusak, koneksi internet lambat, dan tidak terhubung dengan internet. Dalam keluhan tersebut terdapat permasalahan yang berbeda pada setiap unit kerja.

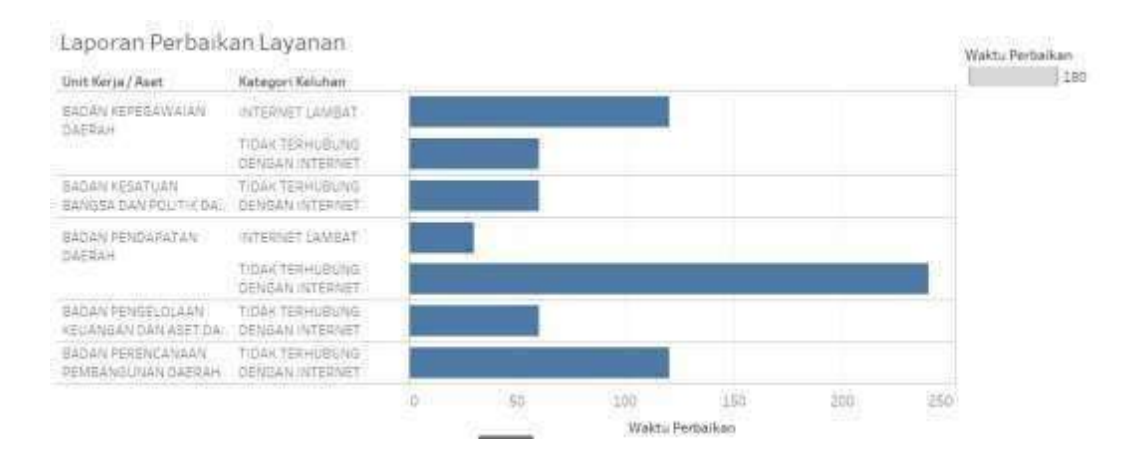

Gambar 3. 20 Data yang telah divisualisasikan

Pada gambar 3.20 merupakan gambar yang telah divisualisasikan yang berisi informasi tentang waktu perbaikan dari masing-masing untit kerja permenit. Dari grafik ini kita mendapatkan informasi bahwa pada unit Badan Pendapatan Daerah dengan keluhan Tidak Terhubung Internet memakan waktu perbaikan paling lama yaitu sekitar 240 menit sedangkan dengan keluhan internet lambat memakan waktu yang sebentar sebesar 30 menit.

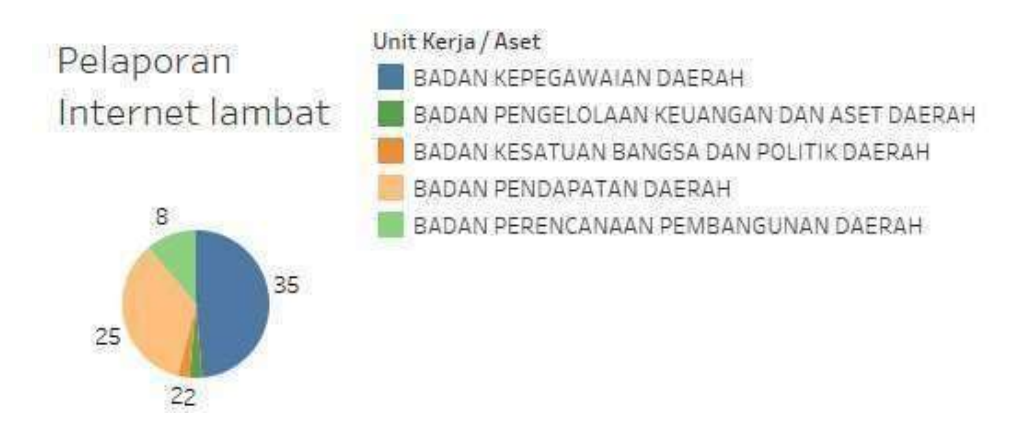

Gambar 3. 21 Data yang telah divisualisasikan

Pada gambar 3.21 merupakan gambar yang telah divisualisasikan yang berisi informasi tentang pelaporan internet lambat. Pada char ini dapat informasi mengenai Badan Kepegawaian Daerah merupakan unit kerja yang sering melaporkan keluhan prihal internet lambat.

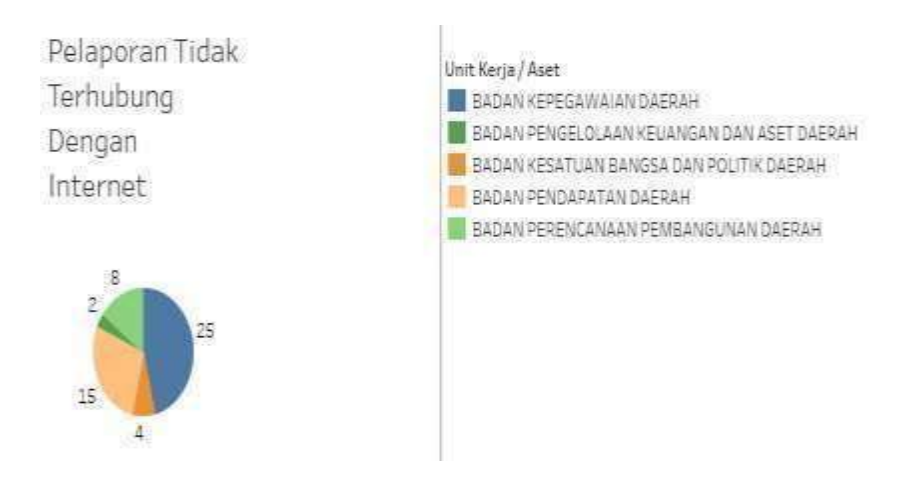

Gambar 3. 22 Data yang telah divisualisasikan

Pada gambar 3.22 merupakan gambar yang telah divisualisasikan yang berisi informasi tentang tidak terhubung internet. Pada char ini dapat informasi mengenai Badan Kepegawaian Daerah merupakan unit kerja yang sering melaporkan keluhan prihal Tidak terhubung dengan internet.

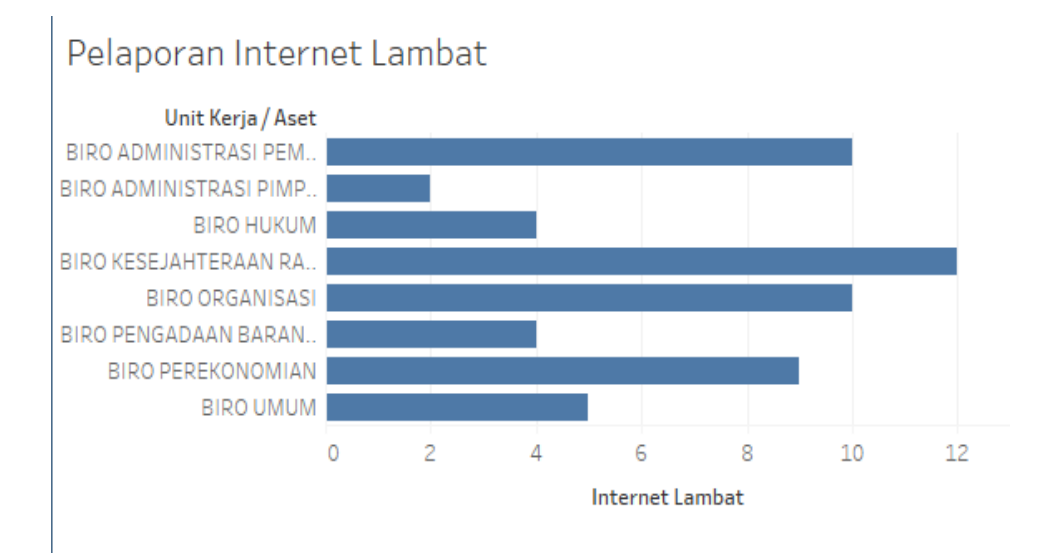

#### Gambar 3. 23 Data yang telah divisualisasikan

Pada gambar 3.23 merupakan gambar yang telah divisualisasikan yang berisi informasi tentang pelaporan internet lambat. Pada char ini dapat informasi mengenai Biro merupakan unit kerja yang sering melaporkan keluhan prihal internet lambat. Pada gambar 3.23 ini dpat perbedaan pada gambar char atau grafik.

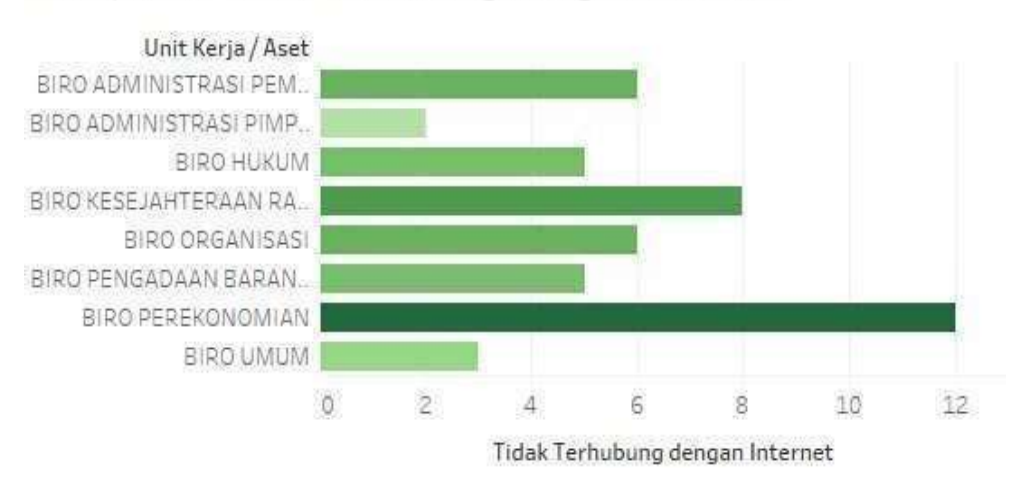

## Pelaporan Tidak Terhubung Dengan Internet

#### Gambar 3. 24 Data yang telah divisualisasikan

Pada gambar 3.24 merupakan gambar yang telah divisualisasikan yang berisi informasi tentang pelaporan tidak terhubung dengan internet. Pada char ini dapat informasi mengenai Biro merupakan unit kerja yang sering melaporkan keluhan prihal tidak turhubung dengan internet. Pada gambar 3.24 ini dpat perbedaan pada gambar char atau grafik.

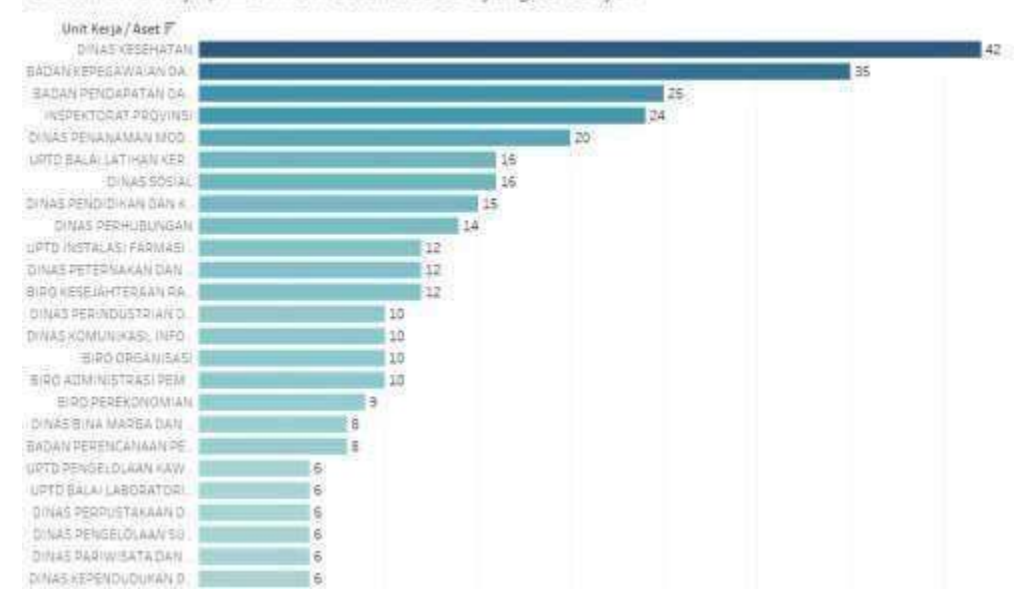

Urutan unit kerja prihal internet lambat dari yang terbanyak

#### Gambar 3. 25 Data yang telah divisualisasikan

Pada gambar 3.25 merupakan gambar yang telah divisualisasikan yang berisi informasi tentang pelaporan internet lambat dari yang terbanyak melakukan pelaporan keluhan pada seluruh unit. Pada char ini dapat informasi mengenai Dinas Kesehatan merupakan unit kerja yang sering melaporkan keluhan prihal internet lambat dikarenakan padatnya vaksin yang sedang digunakan.. Pada gambar 3.25 ini dpat perbedaan pada gambar char atau grafik.

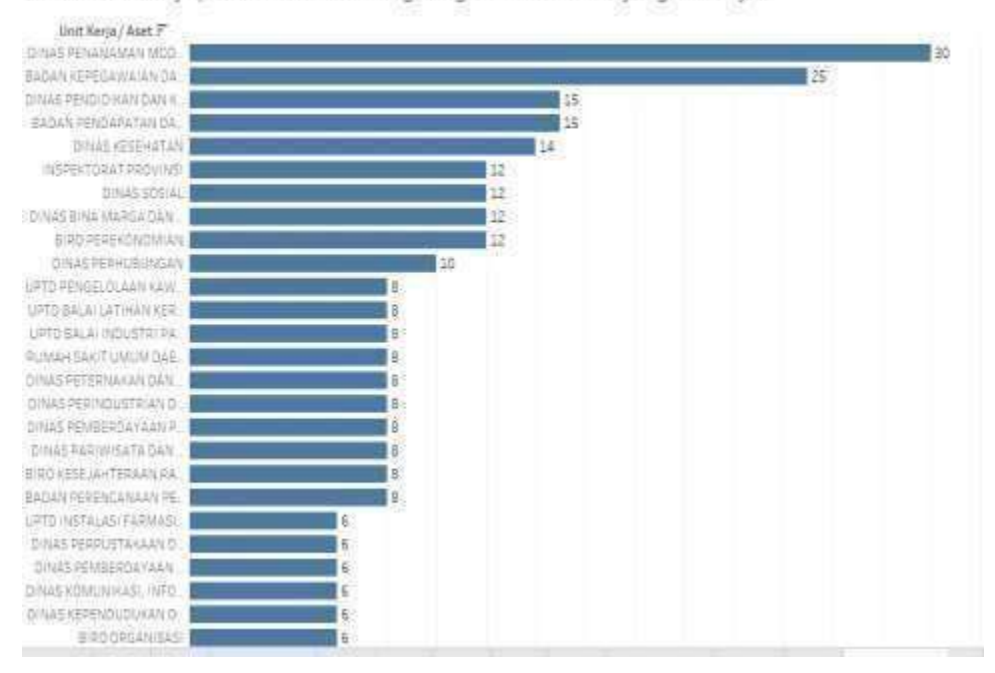

Urutan unit kerja prihal tidak terhubung dengan internet dari yang terbanyak

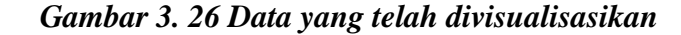

Pada gambar 3.26 merupakan gambar yang telah divisualisasikan yang berisi informasi tentang pelaporan tidak terhubung dengan internet dari yang terbanyak melakukan pelaporan keluhan pada seluruh unit. Pada chart ini dapat informasi mengenai Dinas Penanaman Modal merupakan unit kerja yang sering melaporkan keluhan prihal internet lambat dikarenakan sedang adanya pembaharuan internet. Pada gambar 3.26 ini dpat perbedaan pada gambar char atau grafik.

#### 3.3.6. Melakukan revisi

Pada tahapan ini merupakan tahapan akhir untuk melakukan visualisasi data. Tahapaan ini juga merupakan tahapan akhir yang sesuai apa yang diinginkan oleh Dinas Komunikasi Informatika dan Statistik Provinsi Lampung. Pada tahapan ini juga merupakan tahapan pembuatan dashboard sesuai yang di inginkan oleh kantor. Pembuatan dashboard ini dikerjakan sesuai dengan apa yang diminta oleh kantor.

| 1 e - 2 a a                                                                                                    | - ① - 編 - 梁 編 - ② - 二 - 二 - 編 - 単 - 編                                                                                                    | Thread a |
|----------------------------------------------------------------------------------------------------|----------------------------------------------------------------------------------------------------|----------|
| Andread Leyber 4                                                                                                    | Daftar Keluhan Internet Dinas Kesehatan                                                                                                    |          |
| Deter<br>Phase<br>DeterPress                                                                                                    | Link Kergel         Address         Nation         T           DBAM         A.L.F. Trick KLAM         Anne Marco Anno Anno Anno Anno Anno Anno Anno An                                                                                                    |          |
| lan<br>Solding Brooker (2011) +                                                                                                    | Number         Number         Numer         Numer         Numer <td></td>                                                                                                    |          |
| Andra<br>12. Stant I<br>12. Stant I<br>12. Stant I<br>12. Stant I<br>12. Stant I<br>13. Stant I<br>14. Stant I<br>14. Stant I | Daftar Kelutian Internet Badan Kepegawakan Daerah<br>Ind Segar Antonio Contant<br>Massa<br>Massa<br>Total (prevident Offer<br>Total (prevident Offer<br>Total (pre |          |
| E vona na magnar<br>1 tot () taot<br>1 mar () taot<br>1 mar () torrar<br>2 martine<br>1 mar () torrar<br>2 martine<br>1 mar () torrar                                                                                                    | Daftar Keluhan Internet Bedan Pendagatan Daerah<br>Indares Keluhan Internet Bedan Pendagatan Daerah<br>Indares Keluhan Internet Bedan Pendagatan Daerah<br>Indares Keluhan Internet Bedan Pendagatan Internet Kere<br>Base Keluhan Internet Internet Internet Kere<br>Base Keluhan Internet Internet Inte                                                                                                    |          |

Gambar 3. 27 Data yang telah di revisi

Pada gambar 3.27 merupakan data yang telah di revisi dengan menggabungkan beberapa data yang tersusun didalam dashboard. Data tersebut sudah sesuai dengan apa yang di inginkan.

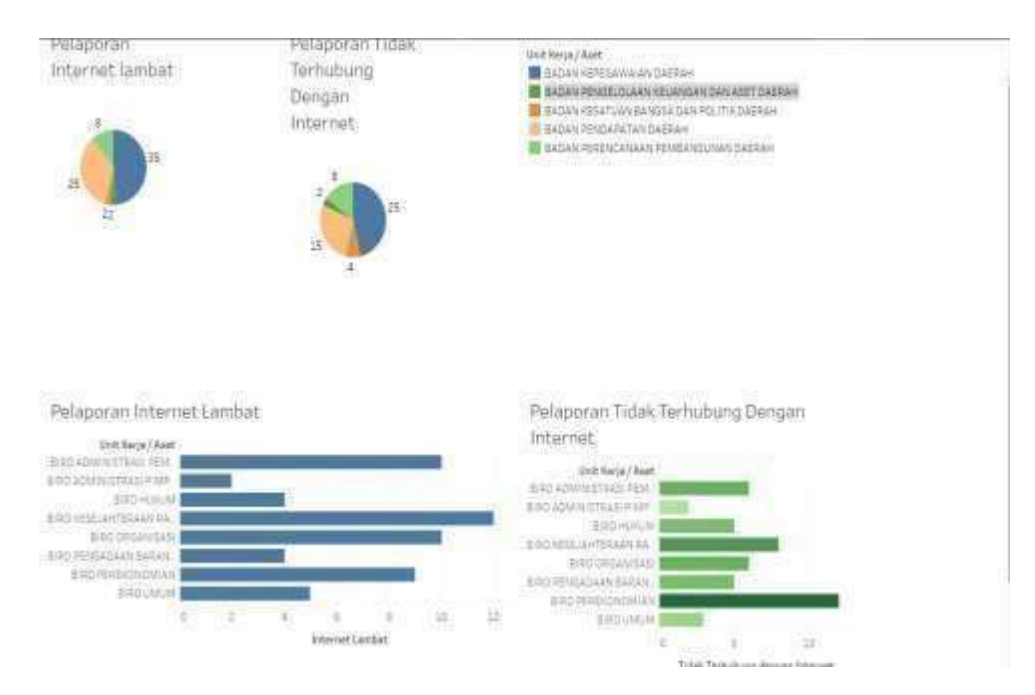

Gambar 3. 28 Data yang telah di revisi

Pada gambar 3.28 merupakan data yang telah di revisi dengan menggabungkan beberapa data yang tersusun didalam dashboard. Data

tersebut sudah sesuai dengan apa yang di inginkan. Yang berisi tetang pelaporan terkait keluhan permasalahan Internet.

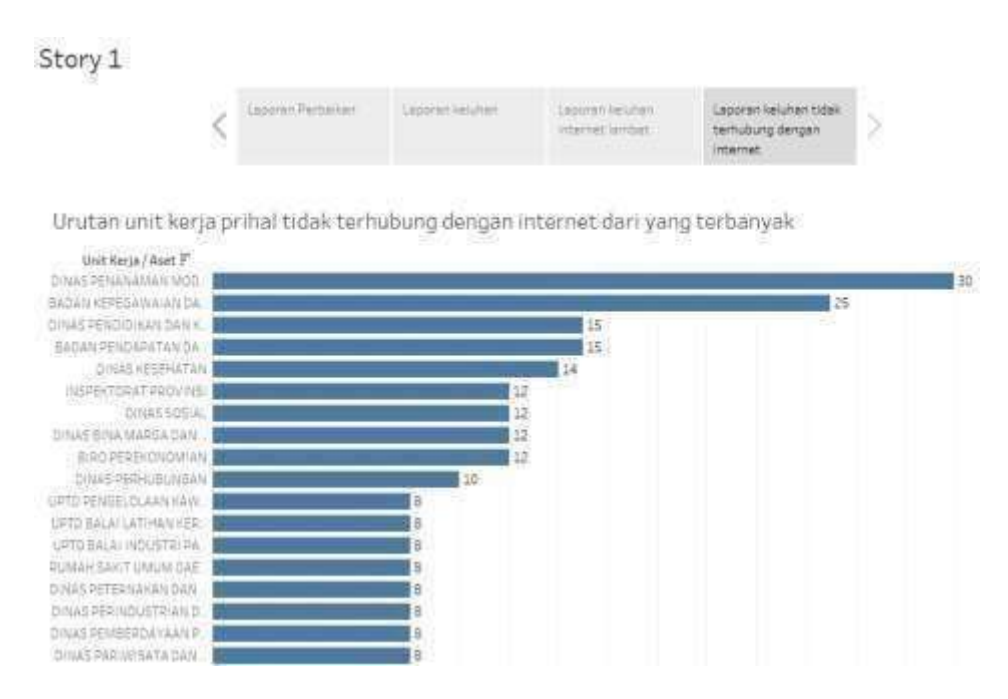

Gambar 3. 29 Story pada daftar keluhan

Pada gambar 3.29 merupakan story pada daftar keluhan yang berada pada Dinas Komunikasi Informatika dan Statistika Provinsi Lampung yang berisi laporan perbaikan, laporan keluhan, laporan keluhan internet lambat dan laporan keluhan prihal tidak terhubung dengan internet. Pada story ini biasanya akan digunakan untuk persentasi pada akhir bulan.

Pada saat telah melakukan visualisasi data dan melakukan revisi, data tersebut akan di berikan kepada mentor lapangan yaitu pak Apri Triansah yang akan melaporkan visualisasi data tersebut kepada ketua dinas.

#### 3.4. Kendala yang dihadapi

Pada proses praktik kerja magang mahasiswa mengalami beberapa kendala yang ada pada saat melakukan praktik kerja magang itu sendiri. Beberapa kendala tersebut diantaranya:

- Pada saat proses menganalisis dan mengelola data yang akan diolah menjadi visualisasi data terjadi kendala pada file yang berantakan serta rumitnya data yang akan dikelola kedalam tableau karena banyak data yang *null*. Hal tersebut membutuhkan waktu yang lama.
- Tidak adanya *expert* yang dapat membantu dan berdiskusi secara maksimal disaat mengalami masalah pada saat melakukan visualisasi data.

#### 3.5. Solusi atas kendala yang dihadapi

Untuk mengatasi kendala yang telah dihadapi oleh mahasiswa selama menjalankan program praktik kerja lapangan pada Dinas Komunikasi dan Statistik Provinsi Lampung. Berikut ini merupakan salusi atas masalah yang dihadapi :

- Solusi dari kendala yang pertama adalah dengan melakukan pemeriksaan ulang data tersebut secara manual agar tidak ada data yang berantakan atau data yang bersifat *null*.
- Solusi dari kendala yang kedua adalah dengan mencari informasi tableau di internet berupa video edukasi, jurnal penelitian serta buku tentang visualisasi data itu sendiri agar dapat mempelajari tableau dengan mandiri.